# Sigurnosne pretpostavke

# Sigurnosne oznake

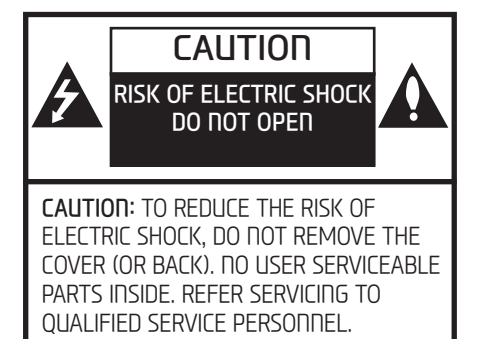

# A

Ikona munje sa strelicom na svojem kraju unutar jednakostraničnog trokuta upozorava korisnika na postojanje neizoliranog napona unutar kućišta proizvoda koji može biti toliko jak da predstavlja opasnost od strujnog udara.

Uskličnik unutar jednakostraničnog trokuta upozorava korisnika na postojanje važnih operativnih (ili servisnih) uputa u korisničkom priručniku za uređaj.

Uvijek koristite uređaj na siguran način. Nemojte da Vam pažnju s ceste odvuče uređaj; uvijek se koncentrirajte na promet oko sebe i uvjete vožnje. Nemojte mijenjati postavke uređaja tijekom vožnje.

Stanite sa strane na sigurnom mjestu gdje je zaustavljanje dopušteno i onda podesite sve što je potrebno dok vozilo stoji.

U prilog sigurnosti putnika u vozilu, ali i ostalih sudionika u prometu, neke su funkcije uređaja onemogućene dok se vozilo kreće tj. nije uključena parkirna kočnica.

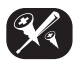

Kako biste smanjili opasnost od strujnog udara nemojte skidati poklopac ili stražnji kraj uređaja. Unutra se ne nalaze dijelovi koje je potrebno/moguće servisirati od strane korisnika. Servisiranje prepustite stručnom osoblju.

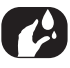

Kako biste smanjili opasnost od strujnog udara ili požara nemojte uređaj izlagati vodi, kiši ili vlazi.

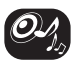

Tijekom vožnje bi glasnoća reprodukcije trebala biti toliko glasna da je moguće čuti zvuk okolišnjeg prometa.

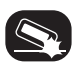

Nemojte ispustiti uređaj, niti dopustiti da bude izložen snažnim udarcima.

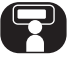

Vozač tijekom vožnje ne bi trebao gledati u zaslon uređaja. Ako vozač umjesto na cestu ispred sebe pogled trajno usmjeri u zaslon uređaja, može se dogoditi nesreća.

# Sigurnosne pretpostavke

#### UPOZORENJE:

- Nemojte tijekom vožnje koristiti mobilni uređaj. Stanite sa strane na sigurnom mjestu gdje je zaustavljanje dopušteno i onda koristite mobitel dok vozilo stoji.
- Korištenje navigacijskog uređaja ni na koji način ne oslobađa vozača od njegovih/njezinih odgovornosti. Poštujte prometne propise u svakom trenutku i vozite prilagođeno prometnim uvjetima i u skladu s propisima.
- Prometni propisi i trenutna prometna situacija uvijek imaju prednost pred instrukcijama koje Vam daje navigacijski uređaj, posebno ako su u kontradikciji.
- Zbog sigurnosti prometovanja, koristite navigacijske menije samo prije početka putovanja ili kad vozilo stoji.
- U nekim područjima jednosmjerne ulice, zabrane skretanja i pješačke zone nisu zabilježene. Kad se zateknete u takvim područjima, navigacijski se uređaj izdati upozorenje. Osobitu pažnju obratite na jednosmjerne ulice i druga ograničenja prometovanja.

- Navigacijski sustav ne uzima u obzir relativnu sigurnost bilo koje od predloženih ruta.
- Blokade na cesti, radovi, gradilišta, visinska ili masena ograničenja, prometni i vremenski uvjeti i ostale situacije koje utječu na sigurnost ili vrijeme potrebno za put ne uzimaju se u obzir prilikom izračuna i predlaganja rute. Sami morate odlučiti o tome koje ja ruta najsigurnija i najpogodonija kako biste stigli na odredište.
- Trenutno ograničenje brzine uvijek ima prioritet nad vrijednostima koje su pohranjene u sustav. Nemoguće je zajamčiti da će se sva ograničenja koja su pohranjena u navigacijski sustav uvijek biti sukladna trenutnim prometnim uvjetima u svakoj situaciji.
- Nemojte se oslanjati isključivo na navigacijski sustav u pokušaju lokacije neke od hitnih službi (bolnica, vatrogasci i sl.). Ne može se zajamčiti da su sve hitne službe u vašoj blizini pohranjene u bazu podataka. U slučaju potrebe se dodatno informirajte i nemojte oslanjati isključivo na navigajjski sustav.

# **C €** 0197①

# 

### UPOZORENJE:

- Nemojte koristiti navigacijski sustav dok je motor isključen, jer to može isprazniti akumulator. Ako koristite navigacijski sustav, motor mora obavezno raditi.
- Nemojte rastavljati ili modificirati sustav na bilo kakav način. To može rezultirati strujnim udarom, požarom ili nekom drugom vrstom ozljede.
- U nekim zemljama zakon može priječiti korištenje video zaslona tijekom vožnje. Koristite sustav samo gdje i ako je to dopušteno.

# Sadržaj

| Sigurnosne pretpostavke                                                                                                    | <b>3</b><br>. 3                                                         |
|----------------------------------------------------------------------------------------------------|-------------------------------------------------------------------------|
| Sadržaj                                                                                                    | 5                                                                       |
| <b>Opće informacije</b><br>O USB-u<br>Informacije o MP3 zapisima<br>Informacije o slikovnim zapisima<br>Korištenje iPod uređaja<br>Pretpostavke za korištenje iPoda<br>Podržani iPod uređaja<br>Pretpostavke za korištenje SD kartica<br>Izbacivanje i umetanje SD kartica<br>Korištenje SD kartica | 8<br>. 9<br>. 9<br>. 9<br>. 9<br>. 9<br>. 9<br>. 9<br>. 9<br>. 9<br>. 9 |
| <b>lme svake komponente</b><br>Središnja jedinica                                                                                                    | <b>11</b><br>.10<br>.12                                                 |
| Osnovno korištenje<br>Prvo uključivanje sustava<br>Uključivanje sustava<br>Isključivanje sustava<br>Podešavanje glasnoće<br>Korištenje zaslona osjetljivog na dodir                                                                                                    | <b>13</b><br>.13<br>.13<br>.13<br>.13<br>.13                            |

.13 .13 .13 .13 .13 .13

| Radio prijem (FM/AM)                  | 14 |
|---------------------------------------|----|
| Slušanie FM/AM radiiskog programa     | 14 |
| Prikaz liste stanica u alfanumeričkom |    |
| rasporedu                             | 14 |
| Automatska pohrana (samo AM)          | 14 |
| Pohrana FM/AM                         | 14 |
| Snimanje FM/AM pohrane                | 14 |
| Brisanje FM/AM pohrane                | 15 |
| Podešavanje FM/AM postavki            | 15 |
| Scan                                  | 15 |
| ΤΑ                                    | 15 |
| Region Auto/Off (samo FM)             | 15 |
| Postavke zvuka                        | 15 |
| Radio prijem (DAB) – Opcija           | 16 |
| Slušanje DAB prijema                  | 16 |
| Udabir stanice                        | lt |
| DAB pohrana                           | lt |
| Snimanje DAB pohrane                  | lt |
| Brisanje DAB ponrane                  | IC |
| Podesavanje DAB postavki              | IC |
| ΣLdII                                 | 10 |
|                                       | /  |
|                                       | // |
|                                       | /  |
|                                       | 10 |
| Kolisteule nza-g                      | 18 |
| Reprodukcija glazbe s USB stika       | 18 |
| Pause                                 | 18 |
| Skip                                  | 18 |

| Search<br>Seek                     | 18<br>18 |
|------------------------------------|----------|
| List                               | 18       |
| Scan                               | 19       |
| Repeat                             | 19       |
| Shuffle                            | 19       |
| Postavke zvuka                     | 19       |
| Pregled slika s USB stika          | 20       |
| Prebacivanje menija ili moda punog |          |
| zaslona                            | 20       |
| Skip                               | 20       |
| Zumiranje                          | 20       |
| Zakretanje slike                   | 20       |
| List                               | 21       |
| File info                          | 21       |
| Postavke zaslona                   | 21       |
| Slideshow interval (sek.)          | 21       |
|                                    |          |

#### Korištenje iPoda 22

| -                               |    |
|---------------------------------|----|
| Reprodukcija s iPoda            | 22 |
| Pauza                           | 22 |
| Skip                            | 22 |
| Search                          | 22 |
| Seek                            | 22 |
| List                            | 22 |
| Podešavanje brzine reprodukcije |    |
| audioknjiga                     | 22 |
| Repeat                          | 23 |
| Shuffle                         | 23 |
| Postavke zvuka                  | 23 |
|                                 |    |

# Sadržaj

## Korištenje dodatnih (AUX) uređaja 24

| Reprodukcija AUX izvora            | 24 |
|------------------------------------|----|
| Prebacivanje menija ili moda punog |    |
| zaslona tijekom reprodukcije videa | 24 |
| Postavke zaslona                   | 24 |
| Postavke zvuka                     | 24 |

## Bluetooth audio

| Reprodukcija bluetooth audia       | 25 |
|------------------------------------|----|
| Prije reprodukcije bluetooth audia | 25 |
| Pokretanje bluetooth audia         | 25 |
| Pauza                              | 25 |
| Skip                               | 25 |
| Postavke zvuka                     | 25 |

25

26

# Početno korištenje navigacije

| Pretpostavke za sigurnu vožnju<br>Što je GNSS? | .26<br>.26 |
|------------------------------------------------|------------|
| O satelitskim signalima                        | .26        |
| Hvatanje satelitskih signala                   | .26        |
| Početni navigacijski zaslon                    | .26        |
| Korištenje navigacijskog zaslona               | .27        |
| Zaslon karte                                   | 27         |
| Zumiranje                                      | 28         |
| Mjerilo karte                                  | 28         |
| Pomicanje karte                                | 28         |
| Glasnoća navođenja                             | 29         |
| Opće postavke menija karte                     | .29        |
| Opće postavke menija navođenja                 | .29        |
|                                                |            |

| Pretraga odredišta                | 30  |
|-----------------------------------|-----|
| Pretraga po adresi                | .30 |
| Pretraga prethodnih odredišta     | .30 |
| Huundai ovlašteni servisi         | .31 |
| POI (interesne točke)             | .31 |
| Pretraga POI po gradu             | 32  |
| Pretraga POI po imenu             | 32  |
| Pretraga POI po telefonskom broju | 32  |
| Putovanje                         | .33 |
| Podešavanje puta                  | 33  |
| Pretraga specifičnog puta         | 34  |
| Brisanje puta                     | 34  |
| Promjena imena puta               | 34  |
| Podešavanje redoslijeda           |     |
| međuodredišta                     | 34  |
| Brisanje (među)odredišta          | 35  |
| Prekid / Nastavak navođenja       | .35 |
| Dom, ured, favoriti               | .35 |
| Registracija doma ili ureda       | 35  |
| Nalazak doma, ureda ili favorita  | 35  |
| Snimanje favorita na USB          | 35  |
| Učitavanje favorita s USB-a       | 35  |
| Moje POI (My POI)                 | .36 |
| Unos podataka o POI               | 36  |
| Pronalazak odredišta u My POI     | 36  |
| Brisanje zapisa o POI             | 37  |
| Promjena zapisa o POI             | 37  |
| Parkiranje                        | .37 |
| Koordinate                        | .37 |

| Snimač međuodredišta                | .38 |
|-------------------------------------|-----|
| Snimanje međuodredišta              | .38 |
| Pronalazak snimljenog međuodredišta | .38 |
| Brisanje snimljenog puta            | .38 |
| Promjena imena snimljenog puta      | .38 |
| Prethodno ishodište                 | .39 |
| Korištenje karte                    | .39 |

40

# Meni korištenja karte

| Opcija rute                      | .40 |
|----------------------------------|-----|
| Obilazak (detour)                | .40 |
| Uređivanje trenutne rute         | .41 |
| Promjena trenutne rute           | .41 |
| Snimanje rute u [Tour] meni      | .41 |
| Dorada rute                      | .41 |
| Traženje snimljene rute u [Tour] |     |
| meniju                           | .41 |
| Izbjegavanje ulice               | .41 |
| Pregled                          | .42 |
| Prekid / nastavak navođenja      | .42 |
| POI (interesne točke)            | .42 |
| Traffic                          | .43 |
| Postavke navigacije              | .43 |

# Sadržaj

## Bluetooth® bežična tehnologija44

| Prije korištenja Bluetooth handsfree     | .44        |
|------------------------------------------|------------|
| toppologijo2                             | лл         |
|                                          | 44         |
| Pretpostavke za sigurnu voznju           | 44         |
| Pretpostavke za spajanje Bluetooth tele  | -          |
| fona                                     | 44         |
| Uparivanje i spajanje uređaja i Bluetoot | h          |
| telefona                                 | 44         |
| Ako nije uparen ni jedan mobitel         | 44         |
| Ako je mobitel već uparen                | 45         |
| Uparivanie dodatnog uređaja              | 45         |
| Bluetooth pomoć                          | 46         |
| Otnaianie spojenog telefona              | 46         |
| Brisanie Bluetooth uređaja               | 46         |
| Usnostava noziva unosom hroja            | 46         |
| Uspostava poziva nonovnim hiraniem       | .0         |
| broia                                    | <i>1</i> 7 |
| Drimania/adhacivania naziva              | 47         |
| Primanje/oubacivanje poziva              | 47         |
| Zevršetak posiva                         | 47         |
|                                          | 47         |
| Koristenje menija tijekom poziva         | 47         |
| Lista poziva                             | .48        |
| Uspostava poziva iz liste poziva         | 48         |
| Kontakti                                 | .48        |
| Uspostava poziva iz popisa kontakata 48  | 3          |
| Obnavljanje popisa kontakata             |            |
| mobitela                                 | 48         |
| Pretraga kontakata                       | 48         |

| Favoriti                | 48 |
|-------------------------|----|
| Pozivanje favorita      | 48 |
| Dodavanje favorita      | 49 |
| Brisanje favorita       | 49 |
| Promjena imena favorita | 49 |
| Postavke Bluetootha     | 49 |
|                         |    |

#### Postavke 50 Pregled [Settings] menija......50 Upareni uređaji......52 Promjena zaporke......53 Promjena imena uređaja......53 Jezik......53 Sat ......54 Prije korištenja Connected Services ......56 Što su Connected Services?......56 Spajanje mobitela za korištenje Connected

| Značajke                            | <b>57</b><br>57<br>58<br>58<br>59<br>60 |
|-------------------------------------|-----------------------------------------|
| Korištenje stražnje kamere – opcija | 63                                      |
| O stražnjoj kameri                  | 63                                      |
| Prije nego pomislite da je uređa    | j                                       |
| neispravan                          | 64                                      |
| Rješavanje problema                 | 66                                      |
| Zaštićeni znakovi i licence         | <b>68</b>                               |
| Bluetooth® bežična tehnologija      | 68                                      |
| iPod®                               | 68                                      |
| OPEN SOURCE SOFTWARE OBAVIJEST      | 68                                      |
| Specifikacije                       | 69                                      |

# Opće informacije

# KORIŠTENJE USB UREĐAJA

- Za korištenje vanjskog USB uređaja, provjerite da uređaj nije spojen kod pokretanja vozila. Spojite uređaj nakon pokretanja.
- Ako pokrenete motor kad je priključen USB uređaj, može doći do oštećenja USB uređaja. (USB uređaji su vrlo osjetljivi na strujni udar.)
- Ako se motor pokrene ili se isključi dok je vanjski USB uređaj spojen, vanjski USB uređaj možda neće raditi.
- Poduzmite mjere opreza za statički elektricitet prilikom spajanja ili otpajanja vanjskog USB uređaja.
- Ovisno o stanju vanjskog USB uređaja, spojeni vanjski USB uređaj može biti neprepoznatljiv.
- Šifriran MP3 PLAYER nije prepoznatljiv.
- Koristite samo USB uređaj formatiran u FAT 12/16/32. NTFS i ExFAT formatirani uređaji nisu podržani.
- Provjerite da USB priključak ne dođe u kontakt s ljudskim tijelom ili drugim predmetima.

- Ako više puta spajate ili otpajate USB uređaj u kratkom vremenskom razdoblju, možete pokvariti uređaj.
- Možete čuti čudan zvuk prilikom spajanja ili odspajanja USB uređaja.
- Ako isključite vanjski USB uređaj tijekom sviranja u USB načinu rada, vanjski USB uređaj se može oštetiti ili može doći do kvara. Stoga, isključite vanjski USB uređaj kad je zvuk isključen ili je u drugom modu. (npr., radio)
- Ovisno o vrsti i kapacitetu vanjskog USB uređaja ili vrsti datoteka pohranjenih na uređaju, postoji razlika u vremenu koje je potrebno za prepoznavanje uređaja.
- Korištenje USB dodataka kao što su punjači ili grijači koji koriste USB I/F može smanjiti učinkovitost ili izazvati probleme.
- Ako koristite uređaje kao što je USB čvorište koje je kupljeno odvojeno, audio sustav vozila možda neće prepoznati USB uređaj. U tom slučaju, spojite USB uređaj izravno s multimedijskim priključkom vozila.

- Uređaji kao što su MP3 player/mobitel/ digitalni fotoaparat mogu biti neprepoznatljivi standardnim USB.
- Punjenje preko USB možda se ne podržava u nekim mobilnim uređajima.
- Neki nestandardni USB uređaji (tip USB s metalnim poklopcem) mogu biti neprepoznatljivi.
- Neki čitači USB flash memorije (kao što su CF, SD, micro SD, itd.) ili vanjski HDD tipovi uređaja, mogu biti neprepoznatljivi.
- Glazbene datoteke zaštićene DRM (Digital Rights Management) sustavom nisu prepoznatljive.
- Podaci na USB memoriji mogu se izgubiti tijekom korištenja ovog audio sustava. Uvijek napravite sigurnosne kopije važnih podataka na osobnom uređaju za pohranu.

# Opće informacije

# Informacije o MP3 formatu

- • Frekvencije uzorkovanja: 8  $\sim$  48 KHz (MP3), 8  $\sim$  96 KHz (WMA)
- Bit rate: 8 ~ 320 Kbps (MP3), 8 ~ 768 Kbps (WMA)
- Verzija: bilo koja verzija (WMA)
- Moguće je reproducirati .mp3 i .wma formate

# Informacije o podržanim formatima fotografija

• Moguće je reproducirati .bmp, .jpg, .gif i .png formate

# Korištenje iPod® uređaja

#### Pretpostavke za korištenje iPod uređaja

iPod® je zaštićeni znak tvrtke Apple Inc.

- Neki iPod<sup>®</sup> uređaji možda se neće sinkronizirati sa sustavom ovisno o verziji.
- Ako iPod<sup>®</sup> prestane raditi zbog nedostatka iPod<sup>®</sup> aplikacije, resetirajte iPod<sup>®</sup> i pokušajte ponovno. (Za više informacija, pogledajte Vaš iPod<sup>®</sup> priručnik)
- Tijekom stanja ACC ON, povezivanje iPod<sup>®</sup> uređaja putem iPo iPod<sup>®</sup> kabla će puniti iPod<sup>®</sup> putem audio sustava automobila.

- Pored 1m dugog originalnog Apple kabla koji se isporučuje prilikom kupnje iPod<sup>®</sup>/ iPhone<sup>®</sup> uređaja, ako se koriste dugački kablovi, uređaji možda neće biti prepoznati.
- Ako su istovremeno spojeni iPhone i iPod, može se dogoditi konflikt u nadzoru uređaja. Ako se to dogodi, odspojite iPhone i pokušajte iznova.
- Koristite samo iPod koji je sinkroniziran pomoću iTunes aplikacije. Ako se pjesma doda mimo aplikacije (dakle neautorizirano) uređaj može prestati s radom.
- Ako su iPod i Bluetooth spojeni istovremeno s istim iPhoneom, ne može se koristiti Bluetooth audio funkcija.
- Ako se koristi iPod touch ili iPhone, oni moraju koristiti iOS4.2 ili kasnije verzije operativnog sistema.

## Podržani iPod uređaji

iiPhone6, iPhone6Plus iPhone5C, iPhone5S, iPhone5 iPhone4S, iPhone4 iPhone3GS, iPhone3G, iPhone iPod Touch (1. do 5. generacije) iPod Classic (1. do 4 generacije) iPad WiFi (1. do 4. generacije) iPad Air WiFi (1. do 2. generacije) iPad Mini (1. do 2. generacije)

# Oprez pri korištenju SD kartica

## Umetanje i vađenje SD kartica

- Umetanje i vađenje SD kartica dok sustav radi može izazvati greške na SD kartici. Za propisno umetanje ili vađenje SD kartica sustav treba biti ugašen i motor mora biti ugašen.
- SD karticu umetnite/izvadite samo radi obnavljanja verzije karte.
- Kad se umetne SD kartica s novom verzijom, sistem će automatski restartati.

## Korištenje SD kartica

- SD kartica je formatirana samo za prihvat Karte i upravljačkog softvera uređaja.
- SD kartica se ne može koristiti za pohranu i reprodukciju glazbe.
- Nemojte na SD karticu dodavati nikakve fajlove, niti postojeće modificirati na bilo kakav način.

# lme svake komponente

# Središnja jedinica

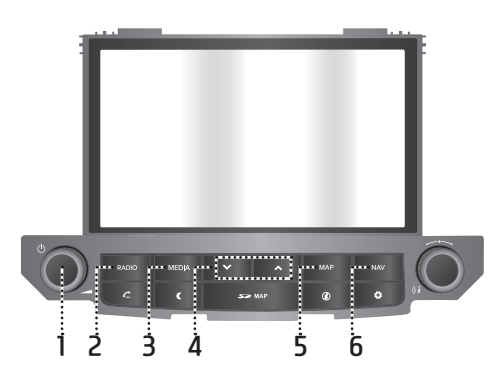

### 1. • 🕛 prekidač

- Uključivanje
   Pritisnite ovaj prekidač kad je sustav ugašen (OFF).
- Isključivanje

Pritisnite ovaj prekidač kad je sustav uključen (ON).

#### • Kontrola glasnoće ( 🚄 )

Okrenite u smjeru kazaljke na satu ili suprotno od smjera kazaljke na satu za podešavanje glasnoće reprodukcije.

### 2. RADIO prekidač

Prebacuje na posljednje odabrani frekvencijski opseg radija. (FM/AM/DAB (opcija)).

Kad je radio već odabran i prikazuje se na zaslonu. Mode se mijenja ovim redoslijedom  $FM \rightarrow AM \rightarrow DAB$  (opcija)  $\rightarrow FM$ .

### 3. MEDIA prekidač

Pritiskom se odabire izvor zvuka: [USB music]/ [iPod]/ [Bluetooth Audio]/ [AUX]

### 4. ∨/∧ prekidač

- Ako se pritisne kratko (kraće od 0.8 sekundi)
- FM/AM: svira prethodnu/slijedeću frekvenciju
- DAB (opcija): svira prethodnu/slijedeću stanicu.
- MEDIA mod: svira prethodnu/slijedeću skladbu.

- Ako se pritisne i drži (dulje od 0.8 sekundi)
- FM/AM: dok je prekidač pritisnut, pretražuje frekvencije. Kad se prekidač pusti, onda se pretraživanje zaustavlja na idućoj dostupnoj frekvenciji.
- DAB (opcija): svira prethodni/slijedeći sastav.
- MEDIA mod: premotava reprodukciju skladbe unaprijed ili unazad.

## 5. MAP prekidač

Pritisak prebacuje sliku karte na zaslon s trenutnom pozicijom kad se nalazite u drugom modu korištenja.

## 6. NAV prekidač

Pritisak prebacuje uređaj u navigacijski mod (koji se prikazuje na zaslonu).

# Ime svake komponente

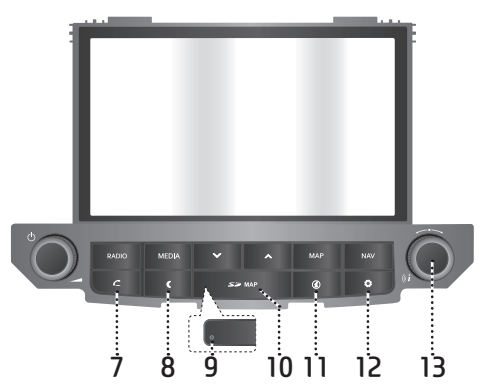

#### 7. 🌈 prekidač

Pritisak aktivira Bluetooth Hands-Free funkciju.

#### 8. ( prekidač

Pritisak uključuje ili isključuje zaslon.

#### 9. Rupica za reset

Pritisak tankim predmetom resetira uređaj, ako on ne radi kako bi trebao.

# 10. Poklopac utora SD kartice (utor za umetanje SD kartice)

Umetnite SD karticu u utor.

#### 11 🕖 prekidač

Pritisak na prekidač poziva informacije o prometu, trenutno položaju, satelitu, lokalnoj pretrazi ili vremenu.

### 12. 🛱 prekidač

- Pritisnite za ulaz u [Settings] meni.
- Pritisnite i držite za provjeru verzije softvera, verzije mape, verzije navigacije i firmwarea.

#### 13. • ----

- FM/AM/DAB (opcija): okrenite ulijevo/ desno za ručnu pretragu dostupnih stanica (FM/AM) ili pretragu dostupnih DAB stanica (opcija) i pritiskom ju uključite.
- MEDIA mod: okrenite ulijevo/desno za ručnu pretragu željenog filea i odaberite ga pritiskom.
- Navigacijski mod: okrenite ulijevo/desno za promjenu mjerila karte na zaslonu.
- «*i* prekidač

Pritisak ponavlja glasovno navođenje ako je na zaslonu prikazana karta.

# lme svake komponente

Daljinske komande upravljačkog obruča

# 

## 1. 🗘 prekidač

- Svaki pritisak na prekidač mijenja mod u Radio ili Media.
- Ako media nije spojen, odgovarajući mod neće biti prikazan.

### 2. 🛒 prekidač

Pritisak za utišavanje zvuka.

#### Prekidači (◀ +/◀ –) za podešavanje glasnoće

Podešavanje glasnoće reprodukcije.

### 4. Prekidači (∧/∨) za pretragu

- Ako je pritisnut kratko (kraće od 0,8 sekundi)
  - FM/AM/DAB (opcija) mod: svira prethodnu/iduću pohranjenu stanicu.
  - MEDIA mod: svira prethodnu/iduću skladbu.
- Ako je pritisnut dugo (dulje od 0,8 sekundi)
- FM/AM mod: kontinuirano pretražuje frekvencije dok se prekidač ne otpusti. Tad pretraga staje na idućoj dostupnoj stanici.

- DAB (opcija) mod: svira prethodnu/ iduću pohranjenu stanicu.
- MEDIA mod: premotava skladbu unaprijed ili unazad.
- 5. 🌈 prekidač

Pritisak na prekidač uključuje Bluetooth Hands-Free funkciju.

- Pritisnite da biste primili poziv.
- Pritisnite da biste uspostavili poziv iz liste odabranih (pozivanih) brojeva.
- Pritisnite i držite za ponovnu uspostavu poziva.

#### 6. 🗢 prekidač

Pritisnitie za prekid poziva.

# Osnovno korištenje

# Prvo uključivanje sustava

 Pritisnite prekidač za paljenje motora ili prekidač za paljenje motora prebacite u položaj On ili ACC.

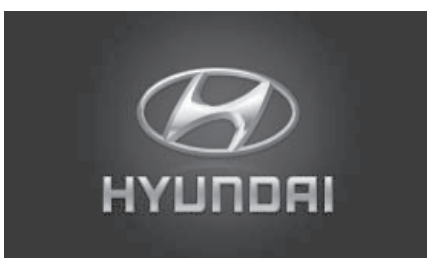

 Sistem pamti posljednji mod koji je bio uključen. Posljednji je mod snimljen u memoriju čak i ako je prekidač za paljenje motora u položaju OFF. Kad se prekidač za paljenje prebaci u položaj ACC ili ON, posljednje odabrani mod se poziva iz memorije.

# Uključivanje sustava

Pritisnite "''' na uređaju dok je on ugašen (status OFF).

#### Opaska

Vodite računa o glasnoći uređaja tijekom uključivanja. Iznenadna ekstremna glasnoća može dovesti do gubitka sluha ili njegovog oštećenja. Prilagodite glasnoću repordukcije na prikladnu razinu prije isključivanja uređaja.

# lsključivanje uređaja

Pritisnite "()" na uređaju dok je on uključen (status ON).

## Podešavanje glasnoće

Zakrenite okretni prekidač (🚄) na uređaju.

#### Opaska

Kad ugasite uređaj, trenutna se glasnoća reprodukcije automatski pohranjuje u memoriju. Prilikom novog uključivanja uređaja on nastavlja svirati istom razinom glasnoće kao i prije isključenja.

## Korištenje zaslona osjetljivog na dodir

Pritisnite željeni meni na zaslonu kako biste odabrali taj meni.

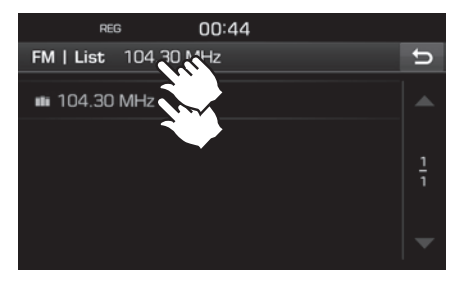

**Opaska** Pritisnite [ ] za povratak na prethodni zaslon.

# Radio prijem (FM/AM)

# Slušanje FM/AM radijskog programa

- 1. Pritisnite 'RADIO' na uređaju.
- Pritisnite [Radio▲] > [FM] ili [AM] na zaslonu.

Prikazuje se FM/AM zaslon s posljednje odabranom postajom.

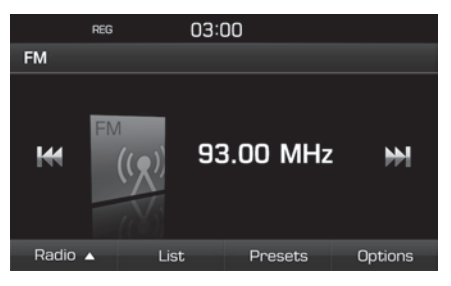

#### Opaska

Svakim pritiskom na 'RADIO' prekidač na uređaju mod se mijenja ovim redoslijedom FM → AM → DAB (opcija) → FM.

- 3. Automatska pretraga:
  - Pritisnite [Ⅰ◀◀/▶►Ⅰ] na zaslonu.
  - Reproducira prethodnu/iduću dostupnu frekvenciju.
  - Pritisnite i držite [Ⅰ◀◀/▶►Ⅰ] na zaslonu.

 Kontinuirano pretražuje frekvencije dok se prekidač ne otpusti.

#### Ručna pretraga:

Okrenite " " u smjeru (suprotnom od) kazaljke na satu.

 Frekvencije se mijenjaju prema višima ili nižima u skladu s (p)okretom.

#### Pretraga pohranjenih postaja:

Pritisnite [Presets]. Pritisnite prekidač s brojem željene radijske postaje.

## Prikaz liste stanica u alfanumeričkom rasporedu

Možete vidjeti listu dostupnih postaja prema kvaliteti prijema.

- Odaberite frekventni raspon prema želji (FM, AM).
- 2. Pritisnite [List].

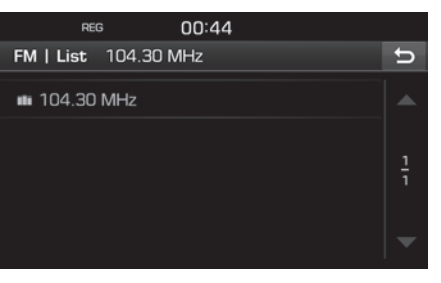

# Automatska pohrana (samo AM)

Ova funkcija omogućuje automatsku pohranu postaja s najboljim prijemom.

- 1. Odaberite AM frekventni raspon.
- 2. Pritisnite [List].

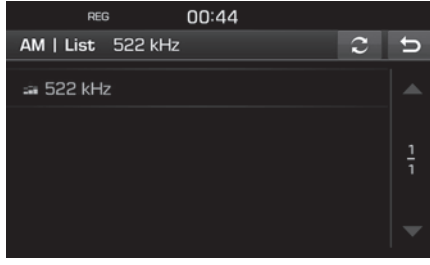

3. Pritisnite [2].

# Pohrana FM/AM

20 postaja može ručno biti pohranjeno u svakom od FM/AM modova.

- Odaberite željeni frekventni raspon (FM, AM) u koji želite pohraniti radijsku postaju.
- 2. Odaberite željenu postaju.
- 3. Pritisnite [Presets].
- 4. Pritisnite željeni broj mjesta na koje želite pohraniti postaju.

# Radio prijem (FM/AM)

Ako želite pohraniti neku drugu postaju na već popunjeno memorijsko mjesto, pritisnite i držite broj.

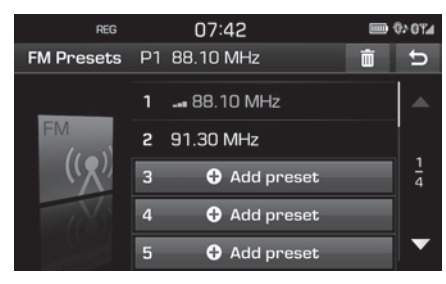

## Brisanje FM/AM pohrane

- 1. Odaberite željeni frekventni raspon (FM, AM).
- 2. Pritisnite [Presets] > [ 💼 ].

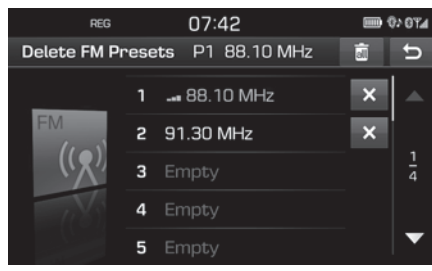

Pritisnite [★] > [Yes].

Pritisnite [[iii]] > [Yes] za brisanje svih pohranjenih postaja.

# Podešavanje FM/AM postavki

- 1. Odaberite željeni frekventni raspon (FM, AM).
- 2. Pritisnite [Options].
- 3. Odaberite željenu opciju.

| REG          |    | 00:46      |   |       |   |
|--------------|----|------------|---|-------|---|
| FM   Options | P1 | 104.30 MHz |   |       | Ĵ |
| Scan         |    |            | Þ | Start |   |
| TA           |    |            | 1 | Off   |   |
| Region       |    |            | l | Auto  |   |
| Sound settin | gs |            |   |       |   |
|              |    |            |   |       |   |

### Scan

Ova funkcija skenira sve dostupne radijske postaje i reproducira po 5 sekundi one s dovoljno snagom signala.

Pritisnite [ > Start].

Pritisnite [
 Stop] za prekid funkcije skeniranja.

## TA

TA funkcija omogućuje sustavu da se prebaci na prometne objave (TA) iz trenutnog izvora. Pritisnite [On] ili [Off].

[On]: Prometne se objave automatski primaju korištenjem TA usluge.

• [Off]: Prometne objave neće se primati.

### Region Auto/Off (samo FM)

Ova postavka zahvaća samo regionalne FM postaje. Regionalne postaje pripadaju istoj mreži postaja, ali mogu u različitim regijama emitirati drugačije programe.

Pritisnite [Auto] ili [Off].

- [Auto]: sistem će ostati na prijemu trenutne regionalne postaje dok god je njen signal dostupan prije prebacivanja na drugu regionalnu postaju.
- [Off]: sistem se brže prebacuje na drugu postaju kad je njen signal jači.

### Zvučne postavke

Za detalje pogledajte stranu 51 ('Sound' tj. zvuk).

# Radio prijem (DAB) – Opcija

# Slušanje DAB prijema

- 1. Pritisnite 'RADIO' na uređaju.
- Pritisnite [Radio▲] > [DAB] na zaslonu. Na zaslonu se prikazuje što svira DAB.

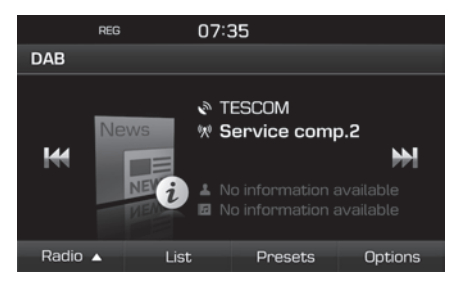

#### Opaska

Svaki put kad se na uređaju pritisne prekidač 'RADIO', mod se mijenja ovim redoslijedom:  $FM \rightarrow AM \rightarrow DAB \rightarrow FM.$ 

#### 3. Automatska pretraga:

- Pritisnite [Idd/>>>] na zaslonu.
- Svira prethodnu/iduću postaju.
- Pritisnite i držite [I◀◀ / ▶▶Ⅰ] na zaslonu.
- Svira prethodni/idući ansambl.

#### Ručna pretraga:

Okrenite ' u smjeru (suprotnom od) kazaljke na satu.

#### Pretraga pohranjenih postaja:

Pritisnite [Presets]. Pritisnite prekidač s brojem željene radijske postaje.

# Odabir stanice

Možete vidjeti popis postaja s najboljim prijemom.

- 1. Odaberite DAB prijem.
- 2. Pritisnite [List].

| REG        | 07:35          |        |   |
|------------|----------------|--------|---|
| DAB   List | Service comp.2 |        | U |
| 🔊 Bayern   |                | (11) > |   |
| III TESCOM |                |        | 1 |
|            |                |        | ī |
|            |                |        |   |
| Ensemble   | Station        | PTY    |   |

3. Pritisnite [Ensemble], [Station] ili [PTY] za odgovarajuće sortiranje postaja.

# DAB pohrana

### Snimanje DAB pohrane

Može pohraniti 20 DAB postaja u memoriju uređaja.

- 1. Odaberite željenu postaju.
- 2. Slijedite korake 3~4 poglavlja 'Pohrana FM/AM postaja' sa stranice 14.

### Brisanje DAB pohrane

- 1. Odaberite DAB prijem.
- 2. Slijedite korake 2~3 poglavlja ' Brisanje FM/AM pohrane' sa stranice 15.

# Podešavanje DAB postavki

### Scan

Ova funkcija pretražuje sve postaje i reproducira samo postaje s dovoljno jakim signalom u trajanju od po 5 sekundi svaku.

- 1. Odaberite DAB prijem.
- 2. Za detalje pogledjate stranicu 15 ('Scan').

# Radio prijem (DAB) – Opcija

## TA

TA funkcija omogućuje sustavu da se prebaci na prometne objave (TA) iz trenutnog izvora.

- 1. Odaberite DAB prijem.
- 2. Za detalje pogledjate stranicu 15 ('TA').

#### Praćenje usluge (Service following)

Ova funkcija omogućuje prijemniku da se bez prekida prebacuje na FM predajnike iste mreže, ako je DAB signal postao slab. Čim je DAB signal dovoljno snažan, uređaj se bez prekida prebacuje na DAB.

- 1. Odaberite DAB prijem.
- 2. Pritisnite [Options].

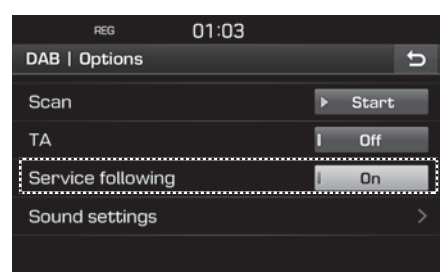

3. Pritisnite [On] ili [Off].

#### Postavke zvuka

 Pritisnite [Options] > [Sound settings] na zaslonu radija.

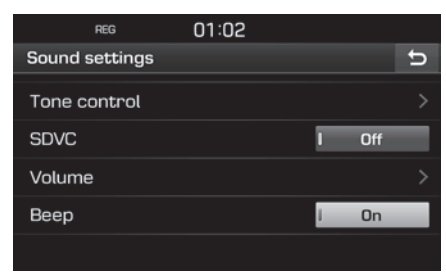

2. Za detalje pogledajte stranu 51 ('Sound').

## Reprodukcija glazbe s USB stika

Možete reproducirati glazbu pohranjenu na USB stiku.

Utaknite USB stik u utičnicu i reprodukcija automatski počinje.

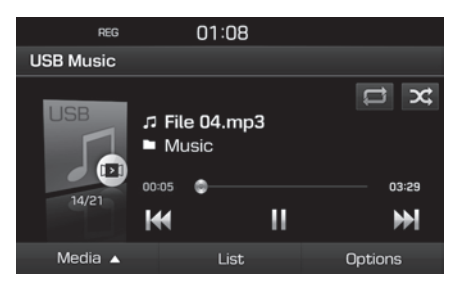

#### Opaska

Za reprodukciju s USB-a dok slušate drugi izvor zvuka pritisnite [MEDIA] > [Media▲] > [USB Music]

### Pause

Možete zaustaviti reprodukciju.

Pritisnite [**II**] za vrijeme reprodukcije. Pritisnite [►] za nastavak reprodukcije.

### Skip

Možete odabrati iduću ili prethodnu skladbu.

| Pozicija | Opis                                                                                                    |
|----------|----------------------------------------------------------------------------------------------------|
| Zaslon   | <ul> <li>Pritisnite [I&lt;</li> <li>Pritiskom [I&lt;</li> <li>3 sekunde<br/>nakon početka reprodukcije<br/>vraća skladbu na početak.</li> </ul> |
| Jređaj   | <ul> <li>Pritisnite "V/A".</li> <li>Pritiskom [V] 3 sekunde<br/>nakon početka reprodukcije<br/>vraća skladbu na početak.</li> </ul>             |

### Search

Možete premotati skladbu naprijed/unazad do određenog dijela skladbe.

| Pozicija | Opis                                                                                  |
|----------|---------------------------------------------------------------------------------------|
| Zaslon   | Pritisnite i držite [Idd/DDI]<br>dok ne dosegnete dio koji<br>želite i potom pustite. |
| Uređaj   | Pritisnite i držite "V/A" dok<br>ne dosegnete dio koji želite i<br>potom pustite.     |

### Seek

Možete izravno odabrati skladbu koju želite slušati.

- 1. Okrenite " , i pronađite željenu skladbu.
- 2. Ako se željena skladba prikazuje, pritisnite "-----" za početak reprodukcije.

## List

Možete željenu skladbu odabrati s popisa na USB meniju.

1. Pritisnite [List].

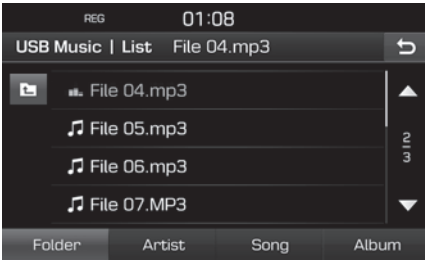

 Odaberite željenu skladbu nakon pretrage liste. Lista se može sortirati prema mapi [Folder], izvođaču [Artist], skladbi [Song] ili albumu [Album] pritiskom na ikonu u donjem dijelu zaslona.

#### Opaska

Pritisnite [11] za povratak u mapu više razine.

### Scan

Ova funkcija reproducira prvih 10 sekundi skladbe.

1. Pritisnite [Options] > [Scan].

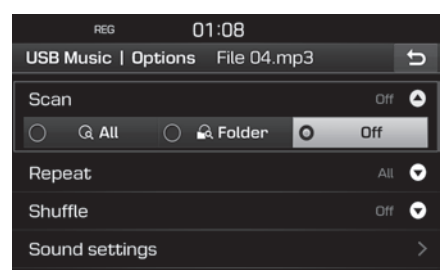

- 2. Odaberite željenu stavku.
  - [All]: svira prvih 10 sekundi svake skladbe.
  - [Folder]: svira prvih 10 sekundi svake skladbe unutar trenutne mape.
  - [Off]: isključuje scan funkciju.

### Repeat

Ova funkcija pruža mogućnost ponovljene reprodukcije seta skladbi.

1. Pritisnite [Options] > [Repeat].

|        | REG        | 01    | :08       |    |         |   |
|--------|------------|-------|-----------|----|---------|---|
| USB M  | usic   Op  | tions | File 04.m | рЗ |         | Ð |
| Scan   |            |       |           |    |         | 0 |
| Repea  | ət         |       |           |    |         | ٥ |
| 0      | 🛱 All      | 0 5   | Folder    |    | 🗗 Track |   |
| Shuffl | e          |       |           |    |         | 0 |
| Sound  | d settings | ;     |           |    |         |   |

- 2. Odaberite željenu stavku.
  - [All]: ponavlja sve skladbe.
  - [Folder]: ponavlja sve skladbe unutar trenutne mape.
  - [Track]: ponavlja samo skladbu koja trenutno svira.

#### Opaska

Funkcija ponavljanja (Repeat) se može uključiti

pritiskom na [ 🚅 / 🔂 ] na zaslonu.

[] All (sve),, ] Folder (mapa),, ] []: Track (skladba)

### Shuffle

Funkcija nasumičnog odabira skladbe.

1. Pritisnite [Options] > [Shuffle].

| REG            | 01:09           |     |       |   |
|----------------|-----------------|-----|-------|---|
| USB Music   Op | tions File 04.m | ърЗ |       | U |
| Scan           |                 |     |       | o |
| Repeat         |                 |     |       | o |
| Shuffle        |                 |     |       | ٥ |
| 🔾 🛪 All        | 🔘 📽 Folder      | 0   | 🕫 Off |   |
| Sound settings | 6               |     |       |   |

- 2. Odaberite željenu stavku.
  - [All]: nasumično odabire između svih skladbi.
  - [Folder]: nasumično odabire između skladbi u trenutnoj mapi.
  - [Off]: isključuje shuffle funkciju.

### Opaska

Funkcija nasumičnog odabira (Shuffle) se može uključiti pritiskom na [x] [ ] ona zaslonu.

### Postavke zvuka

- 1. Pritisnite [Options] > [Sound settings].
- 2. Za detalje pogledajte stranu 51 ('Sound').

## Pregled fotografija s USB stika

Možete pregledavati fotografije pohranjene na USB stiku.

Utaknite USB stik u utičnicu i reprodukcija automatski počinje.

#### Opaska

Za reprodukciju s USB-a dok slušate drugi izvor zvuka pritisnite [MEDIA] > [Media▲] > [USB Image].

### Prebacivanje menija ili moda punog zaslona

Pritisnite zaslon opetovano.

## Skip

Možete odabrati iduću ili prethodnu fotografiju.

| Pozicija | Opis                               |  |  |
|----------|------------------------------------|--|--|
| Zaslon   | Pritisnite [I◀◀ / ▶▶Ⅰ].            |  |  |
| Uređaj   | Okrenite "" ulijevo<br>ili udesno. |  |  |

# Zumiranje

1. Pritisnite [Q].

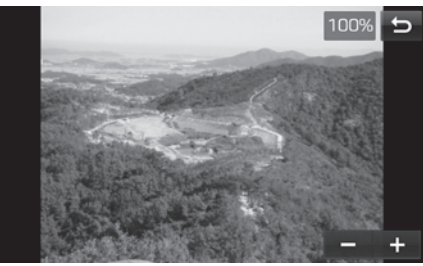

- 2. Pritisnite [ / + ].
- 3. Pritisnite [X/X/M] da biste pomaknuli fotografiju.
- 4. Pritisnite [[]] za povratak u originalnu fotografiju.

#### **Zakretanje slike** 1. Pritisnite []].

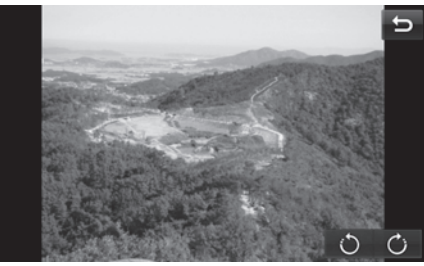

2. Pritisnite [ [ ] / ] da biste zakrenuli fotografiju.

### List

Možete pretraživati fotografije pomoću liste fotografija.

1. Pritisnite [List].

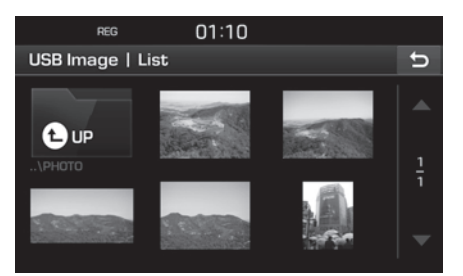

2. Pritisnite na željenu fotografiju.

#### Opaska

Pritisnite [**[**] za povratak u mapu više razine.

#### File info

Ovaj meni prikazuje ime mape, ime zapisa (file), rezoluciju, format i datum trenutne fotografije.

1. Pritisnite [Options] > [File info].

| REG           | 01:10             |   |
|---------------|-------------------|---|
| USB Image   F | ile info          | ŋ |
| Folder        | РНОТО             |   |
| Name          | DSC00870.JPG      |   |
| Resolution    | 792 x 594 Pixels  |   |
| Format        | JPG               |   |
| Date          | 10.15.2015, 11:22 |   |

### Postavke zaslona

- 1. Pritisnite [Options] > [Display settings].
- 2. Za detalje pogledajte stranu 52 ('Display')

#### Slideshow interval (sek.)

Možete podesiti interval prikazivanja fotografija (slideshow). Svaka se fotografija prikazuje onoliko vremena koliko je podešeno.

1. Pritisnite [Options] > [Slideshow interval(sec)].

| REG         |          | 01:1   | 10 |    |   |    |   |
|-------------|----------|--------|----|----|---|----|---|
| USB Image   | Optior   | າຣ     |    |    |   |    | θ |
| File info   |          |        |    |    |   |    |   |
| Display set | tings    |        |    |    |   |    |   |
| Slideshow   | interval | l (sec | :] |    |   |    | ٥ |
| 05          | 0 1      | 0      | 0  | 20 | 0 | 30 |   |
| Start       |          |        |    |    |   |    |   |

- 2. Odaberite vremenski interval.
- 3. Pritisnite [Start].

#### Opaska

- Pritiskom na zaslon prekidate prikazivanje fotografija u nizu (slideshow).
- Prikazivanje fotografija u nizu (slideshow) je onemogućeno dok se vozilo kreće. (Zbog prometnih je propisa prikazivanje fotografija moguće samo kad vozilo stoji.)

# Korištenje iPoda

# Reprodukcija s iPoda

Spojite iPod pomoću originalnog kabla s USB utičnicom i reprodukcija automatski počinje.

#### Opaska

Za odabir iPoda dok se koristi neki drugi izvor zvuka pritisnite [MEDIA] > [Media $\blacktriangle$ ] > [iPod].

#### Pauza

Možete prekinuti reprodukciju s iPoda. Za detalje pogledajte stranu 18 ('Pause').

### Skip

Možete preskočiti na iduću ili prethodnu skladbu. Za detalje pogledajte stranu 18 ('Skip').

#### Search

Možete skladbu premotati unaprijed/natrag do željenog dijela. Za detalje pogledajte stranu 18 ('Search').

### Seek

Možete izravno odabrati skladbu koju želite slušati pretragom popisa. Za detalje pogledajte stranu 18 ('Seek').

### List

Možete željenu skladbu odabrati s popisa na iPod meniju.

1. Pritisnite [List].

|             | 0.01       | 10             |      |   |
|-------------|------------|----------------|------|---|
| REG         | 00:        | 19             |      |   |
| iPod   List | Grimms' Fa | iiry Tales, Pa | rt 1 | Ð |
| Album       |            |                | >    |   |
| 🖪 Genre     |            |                | >    | 1 |
| Podcast     |            |                | >    | 2 |
| la Audiobo  | iok        |                | >    | ▼ |
| Playlist    | Artist     | Song           | Mor  | е |

 Odaberite željenu skladbu nakon pretrage prema listi [Playlist] izvođaču [Artist], skladbi [Song] ili [More].

# Podešavanje brzine reprodukcije audioknjiga

Podešavanje brzine reprodukcije audioknjiga je moguće samo za naslove kupljenje preko iTunes storea ili audible.com

Za detalje o iPodu pogledajte korisnički priručnik za iPod.

1. Pritisnite [Options] > [Audiobook].

| REG            | 00:19         |            |   |
|----------------|---------------|------------|---|
| iPod   Options | Grimms' Fairy | Tales, Par | U |
| Audiobook      |               |            | ٥ |
| O Slow         | O Normal      | ⊖ Fast     |   |
| Repeat         |               |            | O |
| Shuffle        |               |            | 0 |
| Sound settings | 5             |            | > |

- 2. Odaberite željene stavke.
  - [Slow]: Reproducira audioknjigu sporo.
  - [Normal]: Reproducira audioknjigu normalnom brzinom.
  - [Fast]: Reproducira audioknjigu brzo.

# Korištenje iPoda

### Repeat

Ova funkcija pruža mogućnost ponovljene reprodukcije seta skladbi.

1. Pritisnite [Options] > [Repeat].

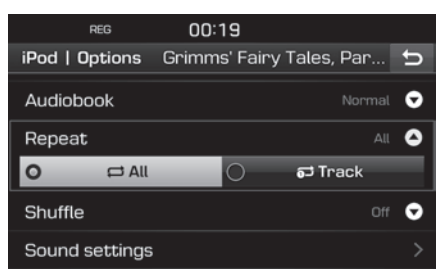

- 2. Odaberite željenu stavku.
  - [All]: ponavlja sve skladbe.
  - [Track]: ponavlja samo skladbu koja trenutno svira.

#### Opaska

Funkcija ponavljanja (Repeat) se može uključiti pritiskom na [ ] / ] na zaslonu.

🔁 : All (sve), 🔂 : Track (skladba)

### Shuffle

Funkcija nasumičnog odabira skladbe:

1. Pritisnite [Options] > [Shuffle].

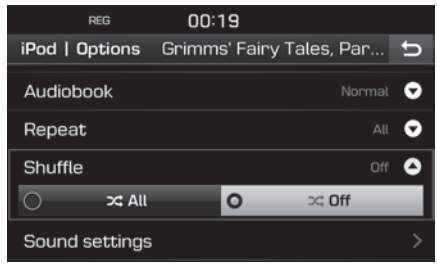

- 2. Odaberite željenu stavku.
  - [All]: nasumično odabire između svih skladbi.
  - [Off]: isključuje shuffle funkciju.

#### Opaska

Funkcija nasumičnog odabira (Shuffle) se može uključiti pritiskom na [🔀] na zaslonu.

### Postavke zvuka

1. Pritisnite [Options] > [Sound settings].

|        | REG      | 01:02 |    |     |   |
|--------|----------|-------|----|-----|---|
| Sound  | settings |       |    |     | υ |
| Tone o | ontrol   |       |    |     |   |
| SDVC   |          |       | 1  | Off |   |
| Volum  | e        |       |    |     |   |
| Веер   |          |       | i. | On  |   |
|        |          |       |    |     |   |

2. Za detalje pogledajte stranu 51 ('Sound').

# Korištenje dodatnih (AUX) uređaja

# Reprodukcija AUX izvora

1. Spojite dodatni uređaj na AUX ulaz.

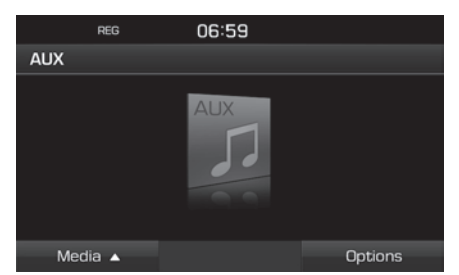

2. Uključite dodatni uređaj.

#### Opaska

- Neki dodatni uređaji koji nemaju video izvor neće proizvesti video signal za reprodukciju na video zaslonu.
- Za odabir dodatnih uređaja dok je aktivan drugi izvor odaberite [MEDIA] > [Media▲] > [AUX].
- Video nije dostupan tijekom vožnje. (Zbog prometnih je propisa moguća reprodukcija video zapisa samo kad vozilo miruje.

## Prebacivanje menija ili moda punog zaslonatijekom reprodukcije videa

Pritisnite zaslon opetovano.

### Postavke zaslona

1. Pritisnite [Options] tijekom reprodukcije video zapisa.

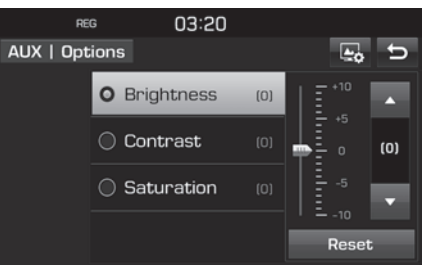

- 2. Odaberite željenu stavku.
- Podesite [Brightness], [Contrast], ili [Saturation] pomoću [▲/▼] tipki.

Pritisnite [Reset] za prvo podešavanje ovih postavki.

### Postavke zvuka

1. Pritisnite [Options] > [Sound settings].

| REG            | 01:02 |   |     |   |
|----------------|-------|---|-----|---|
| Sound settings |       |   |     | υ |
| Tone control   |       |   |     |   |
| SDVC           |       |   | Off |   |
| Volume         |       |   |     |   |
| Веер           |       | l | On  |   |
|                |       |   |     |   |

2. Za detalje pogledajte stranu 51 ('Sound').

# **Bluetooth audio**

# Reprodukcija bluetooth audia

## Prije reprodukcije bluetooth audia

- Glazba pohranjena u mobitelu može se reproducirati u vozilu pomoću Bluetooth audio streaminga.
- Bluetooth audio može reproducirati glazbu samo kad je Bluetooth mobitel ili neki drugi Bluetooth audio uređaj spojen na sustav.
   Da biste mogli reproducirati Bluetooth audio spojite Bluetooth mobitel na sustav. Za više informacija o spajanju Bluetooth uređaja pogledajte upute [Uparivanje i spajanje uređaja i Bluetooth mobitela] na strani 44.
- Ako se Bluetooth uređaj otpoji dok reproducira glazbu, reprodukcija će prestati.
- Funkcija puštanja glazbe (audio streaming) možda neće biti podržana na nekim mobilnim telefonima. Samo jedna funkcija se može koristiti odjednom; ili Bluetooth audio ili Bluetooth handsfree. Primjerice ako tijekom slušanja glazbe prebacite na handsfree funkciju, reprodukcija glazbe prestaje.
- Reprodukcija glazbe s mobitela nije moguća ako na mobitelu nema pohranjena nikakva glazba.

### Pokretanje Bluetooth audio

- Pritisnite [MEDIA] > [Media▲] > [Bluetooth Audio].
- 2. Prikazuje se Bluetooth audio zaslon.

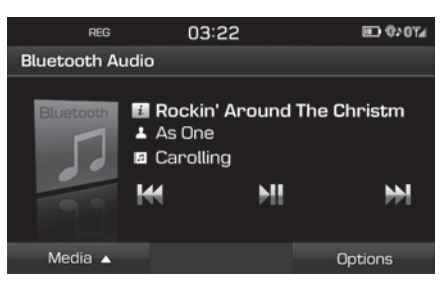

#### Opaska

Za odabir Bluetooth audia dok je aktivan neki drugi izvor zvuka pritisnite [MEDIA] > [Media▲] > [Bluetooth Audio].

#### Pause

Pritisnite []] tijekom reprodukcije. Pritisnite []] za nastavak reprodukcije.

#### Opaska

Ova funkcija možda nije podržana od strane nekih mobilnih telefona.

## Skip

Možete odabrati iduću ili prethodnu skladbu. Za više detalja pogledajte stranu 18 ('Skip').

#### Opaska

Ova funkcija možda nije podržana od strane nekih mobilnih telefona.

#### Postavke zvuka

- 1. Pritisnite [Options] > [Sound settings].
- 2. Za detalje pogledajte stranu 51 ('Sound').

# Početno korištenje navigacije

## Pretpostavke za sigurnu vožnju

Molimo da se pridržavate prometnih propisa na snazi na lokaciji gdje se nalazite.

- Zbog vaše vlastite sigurnosti neke su opcije uređaja onemogućene tijekom vožnje.
   Funkcije koje su onemogućene ne mogu se koristiti tijekom vožnje.
- Ruta prikazana koja vodi do cilja je referentna i uređaj će vas dovesti u blizinu cilja. Naglašena ruta nije uvijek najkraća, najmanje zakrčena, a u nekim slučajevima nije niti najbrža.
- Ime ulice (ceste), POI i ograničenje brzine koji se prikazuju možda neće biti u skladu s najnovijim situacijama na terenu.
- Položaj auta ne pokazuje vaš stvarni položaj. Ovaj sustav koristi informacije GNSS-a, razne senzore i podatke ugrađene karte da bi prikazao trenutnu poziciju vozila. No, greške u prikazu pozicije mogu se dogoditi ako sateliti šalju netočan signal ili je moguć prijem samo dva ili manje satelitskih signala. Greške koje se događaju u takvm uvjetima ne mogu se ispraviti.
- Položaj vozila prema navigacijskom uređaju može se razlikovati od vašeg stvarnog položaja zbog raznih razloga koji uključuju

stanje prijenosa satelitskih signala, stanje vozila (uvjeti vožnje) itd. Dodatno, položaj vozila može se razlikovati od prikazanog položaja ako je karta neprecizna ili su u tijeku radovi koji mijenjaju okoliš a koji još nisu obuhvaćeni kartom. Ako se takva odstupanja dogode, tijekom nastavka vožnje položaj vozila će se automatski ispraviti usporedbom s ispravnom podacima iz karte i informacija GNSS-a.

 Ako je podržana funkcija SLIF (Speed Limit Information Function – funkcija ograničenja brzine vozila) ograničenje brzine može se razlikovati između instrument ploče i navigacijskog uređaja zbog različitih mjernih jedinica (mph i km/h)

# Što je GNSS?

GNSS (Global Navigation Satellite System) je navigacijski sustav koji čini 32 satelita koji su u Zemljinoj orbiti postavljeni od strane GPS-a (Global Positioning System iz SAD-a), ruskog GLONASS-a itd.

GNSS radi 24 sata dnevno, bilo gdje u svijetu u svim vremenskim uvjetima. GNSS je potpuno besplatan i ne traži nikakve pristupne naknade ili naknade za korištenje.

# O satelitskim signalima

Vaš uređaj mora uhvatiti signale satelita da bi mogao raditi. Ako se nalazite u natkrivenom prostoru, u blizini visokih zgrada ili drveća uređaj ne može primati satelitske signale.

# Hvatanje satelitskih signala

Prije nego uređaj može odrediti trenutni položaj i započeti vođenje po ruti, morate napraviti slijedeće:

- 1. Maknuti se na mjesto gdje nema visokih prepreka.
- 2. Uključiti uređaj.

Hvatanje signala može potrajati nekoliko minuta.

# Početni navigacijski zaslon

Kad uđete u navigacijski mod prvi puta, zaslon prikazuje poruku upozorenja. Pažljivo pročitajte upozorenje i potom pritisnite [Agree].

- Ako želite promijeniti jezik sučelja uređaja, pritisnite [Language]. Za detalje pogledajte stranu 53 ('Language').
- Ako se uređaj ne koristi 10 sekundi, zaslon s porukom upozorenja se gasi i automatski prebacuje na navigaciju.

# Navigacija

# Korištenje navigacijskog zaslona

Navigacijski sustav prikazuje razne informacije na zaslonu.

### Zaslon karte

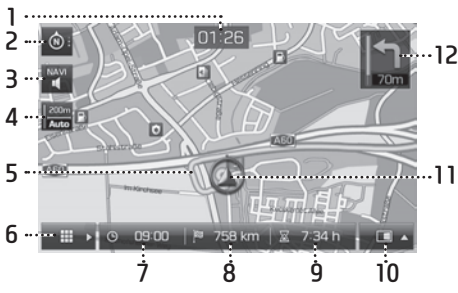

 Prikaz vremena (sat)
 Prikazuje trenutno vrijeme.

#### 2. Prekidač karte

Mijenja prespektivu prikazane karte.

Pritisnite [ 💿 ], [ 💿 ] ili [ 💿 ].

- (heading up (2D)): Prikazuje uvijek smjer vozila usmjeren prema vrhu zaslona.

 
 (north up (2D)): Karta će uvijek biti usmjerena prema sjeveru, bez obzira na smjer kretanja vozila.

# 3. [🏹/🕎] prekidač

Podešava glasnoću navođenja. Za detalje provjerite stranu 29 ('Navigation volume')

4. Map scale display

Prikazuje trenutno mjerilo karte.

### 5. Route guidance lane

Prikazuje vođenje rutom do odredišta kad je ruta zadana.

## 6. [<u>■</u>] prekidač

Poziva zaslon menija karte. Za detalje provjerite stranu 29 ('General operations of map menu').

### 7. Vrijeme dolaska

Prikazuje očekivano vrijeme dolaska. Pritisnite za provjeru informacija o odredištu.

- 8. Preostala udaljenost do odredišta kazuje preostalu udaljenost do odredišta. Pritisnite za provjeru informacija o odredištu.
- Preostalo vrijeme do odredišta
   Prikazuje preostalo vrijeme do odredišta.
   Pritisnite za provjeru informacija o odredištu.

## 10. [💶 🔤 prekidač

Otvara/zatvara meni podijeljenog zaslona.

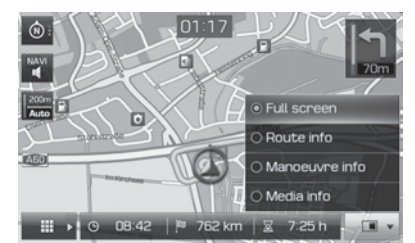

- [Full screen]: prikazuje kartu preko cijelog zaslona.
- [Route info]:
- Prikazuje udaljenost i informacije o smjeru za iduće 3 skretanja i odmorišta. Dodirnite iduće skretanje ili odmorište da biste vidjeli smještaj na karti. Za detalje pogledajte drugu točku 'Overview' poglavlja na strani 42.

# Navigacija

- Prikazuje kompas na zaslonu kad je ruta deaktivirana.
- [Manoeuvre info]:
- Prikazuje udaljenost i i informacije o smjeru za iduću TBT (Turn By Turn skretanje za skretanjem) točku kad je ruta aktivna.
- Prikazuje kompas na zaslonu kad je ruta deaktivirana.
- [Media info]: Prikazuje informacije o mediju koji trenutno svira.

#### 11. Oznaka položaja vozila

Prikazuje položaj vozila i smjer.

## 12. 🗎

Prikazuje udaljenost i i informacije o smjeru za iduću TBT (Turn By Turn – skretanje za skretanjem) točku

### Zumiranje

Okrenite "------ " lijevo/desno da biste podesili mjerilo karte.

### Mjerilo karte

Ova funkcija automatski podešava mjerilo karte sukladno cesti po kojoj vozite.

Pritisnite [📰] na zaslonu karte.

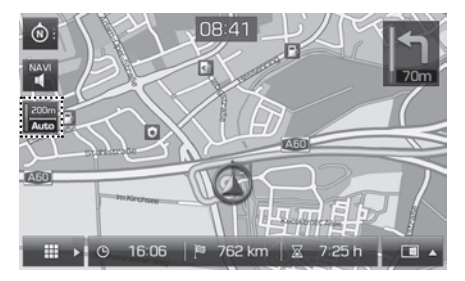

| Ime                                       | Opis                                                                       |
|-------------------------------------------|----------------------------------------------------------------------------|
| Fiksno mjerilo<br>(neaktivno – sivo)      | Fiksira prikazano<br>mjerilo.                                              |
| Automatsko<br>mjerilo<br>(aktivno – boja) | Automatski podešava<br>mjerilo karte<br>sukladno cesti po<br>kojoj vozite. |

### Pomicanje karte

 Na željeno mjesto dugim pritiskom prsta označite kartu. Odabrana točka će postati središtem zaslona i oznaka pomicanja će se pokazati.

Informacije o označenom mjestu i udaljenost od trenutnog položaja (pravocrtna) će se prikazati na središtu zaslona.

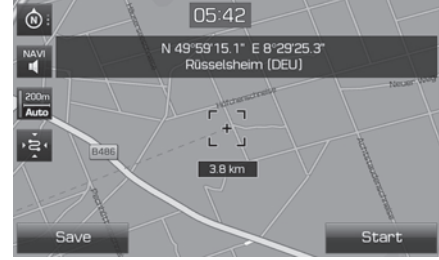

- 2. Prtisnite [Start] za početak navođenja.
  - Pritisnite [Save] za pohranu odredišta u [Favourites] meni. Tad mu dodajte ime i odaberite [OK]. Pritisnite [NAV] > [Favourites] za provjeru pohranjenog odredišta.

#### Opaska

Ako je dio karte označen neprekinutim pritiskom, mapa će se kontinuirano pomicati u odgovarajućem smjeru dok ne pustite zaslon.

# Navigacija

## Glasnoća navođenja

Pritisnite []] ili []] za podešavanje glasnoće navođenja.

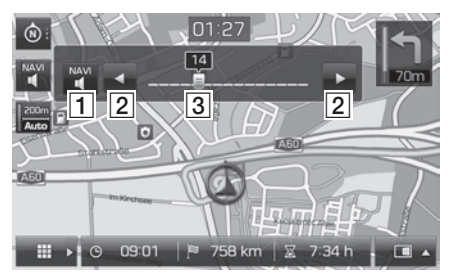

| Pozicija | Opis                                           |
|----------|------------------------------------------------|
|          | Pritisnite za utišavanje/<br>aktivaciju zvuka. |
| 2        | Pritisnite za podešavanje<br>glasnoće.         |
| 3        | Pomaknite klizač za<br>podešavanje glasnoće.   |

# Opće postavke menija karte

1. Pritisnite [ 💷 ] na zaslonu karte.

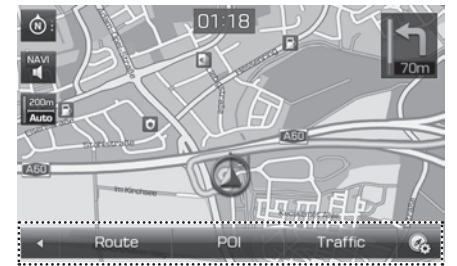

- 2. Odaberite željenu opciju.
  - [【]: Zatvara meni karte.
  - [Route]: Mijenja uvjete rute korištenjem [Route] menija kad je ruta aktivirana. (Strane 40-42)
  - [POI]: Potraga za interesnim točkama (POI) korištenjem različitih kriterija. (Strana 42)
  - [Traffic]: Prikazuje prometne informacije. (Strana 43)
  - [[]]: Prebacuje u meni [Navigation settings]. Za detalje pogledajte strane 50–51 ('Navigation').

# Opće postavke menija navođenja

1. Pritisnite [NAV] na navigijskom uređaju.

| REG         | 01:29                |                  |
|-------------|----------------------|------------------|
| Destination |                      |                  |
| 🏠 Address   | Previous destination | Hyundai dealer   |
| 😪 POI       | tour                 | Stop<br>guidance |
| Destination | Favourites           | Advanced         |

- 2. Odaberite željenu opciju za unos odredišta.
  - [Destination]: Nalazi odredište korištenjem menija [Destination]. (Stranke 30–35)
  - [Favourites]: Podesite ili opozovite odredište s popisa favorita korištenjem menija [Favourites]. (Strana 35)
  - [Advanced]: Nalazi odredište korištenjem menija [Advanced]. (Strane 36–39)

# Pretraga po adresi

Odredište možete pronaći pretragom adresa.

- 1. Pritisnite [NAV] > [Address].
- Unesite ime države, grad/poštanski broj, ulicu i kbr ili križanje koje predstavlja odredište na koje želite stići.

| REG           | 01:1     | 19        |           |
|---------------|----------|-----------|-----------|
| Address       |          |           | Û         |
| Country       | 🕮 Unite  | d Kingdom |           |
| City/Postcode | London   |           |           |
| Street/No.    | Loobert  | Road      | House no. |
| Intersection  | Clyde Ci | rcus      |           |
| Start         | Save     | Show map  | Options   |

- 3. Pritisnite [Start] za početak izračuna rute.
  - Pritisnite [Save] kako biste pohranili odredište u meni [Favourites]. Potom unesite ime i odaberite [OK]. Pritisnite [NAV] > [Favourites] za provjeru pohranjenih odredišta.
  - Pritisnite [Show map] da biste vidjeli odredišta na karti.
  - Pritisnite [Options] za podešavanje opcija rute. Za detalje pogledajte stranu 40 ('Route option').

#### Opaska

Kad podesite višestruke rute [Multiple routes] pridržavajte se koraka 4~5. Ako to nije slučaj, vozite u skladu s glasovnim uputama i onima na zaslonu.

4. Odaberite željenu rutu.

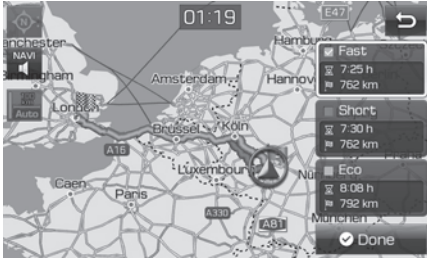

- [Fast]: Izračunava rutu koja nudi najkraće vrijeme vožnje.
- [Short]: Izračunava rutu koja je najkraća.
- [Eco]: Izračunava rutu koja uzima u obzir stvarnu potrošnju goriva i uvjete na cesti u realnom vremenu kako bi se smanjila potrošnja. Osim toga, česti stop&go uvjeti na skretanjima i križanjima se izbjegavaju.
- 5. Pritisnite [⊘Done].

#### Opaska

Odredište je pohranjeno u meniju [Previous destination] automatski. (Strana 30)

# Pretraga prethodnih odredišta

Možete odabrati neko od prethodno pretraživanih odredišta.

1. Pritisnite [NAV] > [Previous destination].

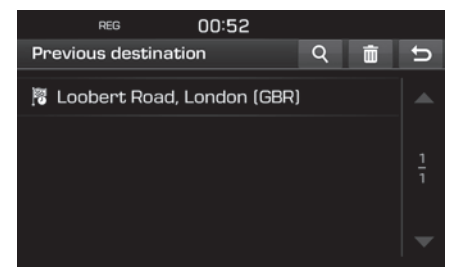

- Pritisnite [**q**] kako biste kroz pretragu našli odredište. Potom unesite ime i odaberite [OK].
- Pritisnite [ 💼 ] za odabir i brisanje različitih stavki odjednom.
- Pritisnite [X] za brisanje željene stavke.
- Pritisnite [ 💼 ] za brisanje svih stavki.
- 2. Odaberite željenu stavku na listi.
- 3. Pridržavajte se koraka 4–5 pretrage adresa ('Adress search') na stranici 30.

# Hyundai ovlašteni servisi

Ovlašteni Hyundai servis možete odabrati kao odredište.

1. Pritisnite [NAV] > [Hyundai dealer].

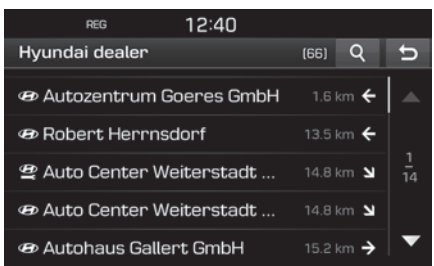

- Pritisnite [Q] kako biste kroz pretragu našli odredište. Potom unesite ime i odaberite [OK].
- 2. Pritisnite željenu stavku na listi.
- 3. Pritisnite [Start].
  - Pritisnite [Save] kako biste pohranili odredište u meni [Favourites]. Potom unesite ime i odaberite [OK]. Pritisnite [NAV] > [Favourites] za provjeru pohranjenih odredišta.
- 4. Slijedite korake 4–5 pretrage adresa ('Adress search') na strani 30.

### Opaska

Informacija o ovlaštenim servisima u sustavu možda nije potpuno ažurna i možda neće prikazati sve rezultate na karti.

# POI (interesne točke)

Možete podesiti interesnu točku (POI) kao odredište koristeći različite metode pretraživanja.

1. Pritisnite [NAV] > [POI].

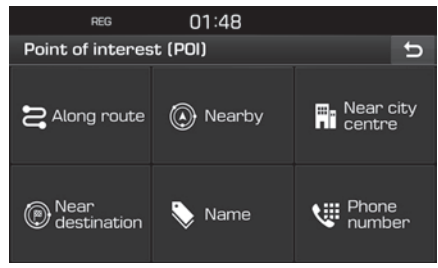

- 2. Odaberite dodirom jednu od metoda pretraživanja.
  - [Along route]: nalazi POI uzduž rute. (Strana 31)
  - [Nearby]: nalazi POI u blizini pozicije vozila (Strana 31)
  - Near city centre]: nalazi POI koje se nalaze u određenom gradu. (Strana 32)
  - [Near destination]: nalazi POI u blizini odredišta. (Strana 31).
  - [Name]: nalazi POI po imenu. (Strana 32)
  - [Phone number]: nalazi POI unosom telefonskog broja. (Strana 32)

### Pretraga POI [Along route], [Nearby] ili [Near destination] (uz rutu, u blizini, u blizini odredišta)

1. Pritisnite [NAV] > [POI] > [Along route], [Nearby], ili [Near destination].

| REG               | 01:20 |   |   |
|-------------------|-------|---|---|
| POI   Along route |       | Q | U |
| 😬 All categories  |       |   |   |
| 📾 Emergency       |       |   |   |
| 🕒 Petrol station  |       |   |   |
| 🆞 Restaurant      |       |   |   |
| 🛏 Hotel or motel  |       |   | • |

<Primjer: [Along route] zaslon>

- 2. Odaberite jednu od kategorija.
  - Pritisnite [q] kako biste kroz pretragu našli odredište. Potom unesite ime i odaberite [OK].
- 3. Odaberite neku od podkategorija.
- 4. Odaberite željenu POI.
- 5. Pritisnite [Start].
  - Pritisnite [Save] kako biste pohranili odredište u meni [Favourites]. Potom unesite ime i odaberite [OK].
  - 6. Slijedite korake 4–5 pretrage adresa ('Adress search') na strani 30.

## Pretraga POI po gradu

Pritisnite [NAV] > [POI] > [Near city centre].

| REG             | 12:4                     | 10        |         |  |  |
|-----------------|--------------------------|-----------|---------|--|--|
| POI   Near city | POI   Near city centre 5 |           |         |  |  |
| Country         | 🕮 Unite                  | d Kingdom |         |  |  |
| City/Postcode   | London Colney, St Albans |           |         |  |  |
| Street/No.      |                          |           |         |  |  |
| Intersection    |                          |           |         |  |  |
|                 |                          |           |         |  |  |
| Search          | Save                     | Show map  | Options |  |  |

- Unesite ime države i grada/poštanski broj gdje želite saznati POI.
- 3. Pritisnite [Search].
  - Pritisnite [Show map] da biste vidjeli položaj grada na karti.
  - Pritisnite [Options] za podešavanje opcija rute.
     Za detalje pogledajte stranu 40 ('Route option').
- Slijedite korake 2~6 Pretraga POI [Along route], [Nearby] ili [Near destination] na strani 31.

## Pretraga POI po imenu

- 1. Pritisnite [NAV] > [POI] > [Name].
- 2. Unesite ime države.

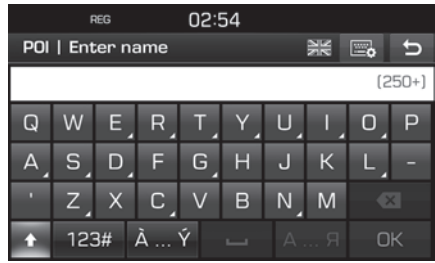

- 3. Unesite željenu POI i pritisnite [OK].
- 4. Slijedite korake 4~6 Pretraga POI [Along route], [Nearby] ili [Near destination] na strani 31.

### Pretraga POI po telefonskom broju

1. Pritisnite [NAV] > [POI] > [Phone number].

| REG         | 01:32                | 2                    |        |  |  |
|-------------|----------------------|----------------------|--------|--|--|
| Enter phone | Enter phone number 5 |                      |        |  |  |
|             |                      |                      | (250+) |  |  |
| 1           |                      | 3<br>DEF             |        |  |  |
| 4<br>GHI    |                      |                      |        |  |  |
| 7<br>PQRS   |                      | 9<br><sub>wxyz</sub> |        |  |  |
|             |                      |                      | OK     |  |  |

- 2. Unesite željeni telefonski broj POI i pritisnite [OK].
- Slijedite korake 4~6 Pretraga POI [Along route], [Nearby] ili [Near destination] na strani 31.

# Putovanje

Ova funkcija se koristi za podešavanje rute s nekoliko usputnih međustanica.

### Podešavanje puta

1. Pritisnite [NAV] > [Tour].

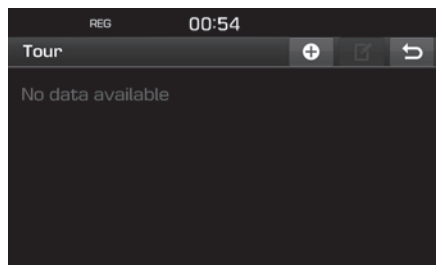

2. Pritisnite [ 🔂 ].

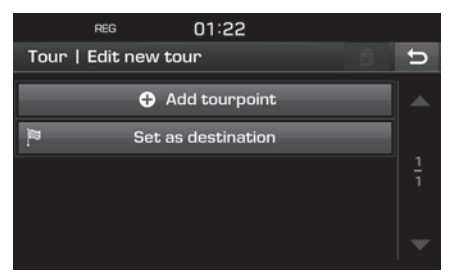

3. Pritisnite [Set as destination].

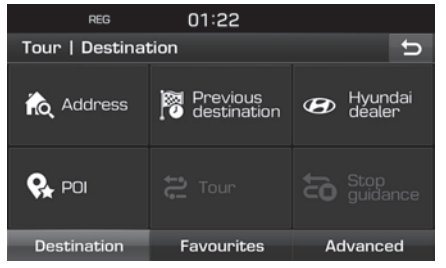

4. Podesite odredište korištenjem menija [Destination], [Favourites], i [Advanced].

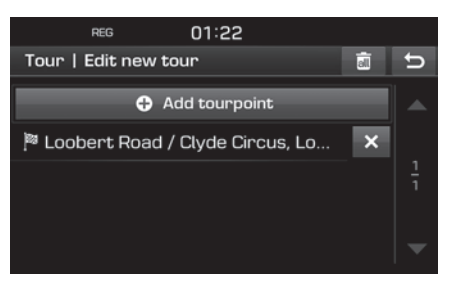

5. Pritisnite [Add tourpoint] za podešavanje usputne međustanice.

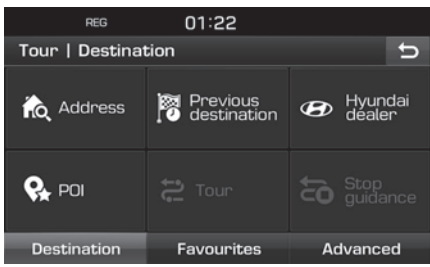

 Podesite usputne međustanice korištenjem menija [Destination], [Favourites] i [Advanced]. Ako trebate dodatnu usputnu međustanicu, podesite ju pritiskom na [Add tourpoint].

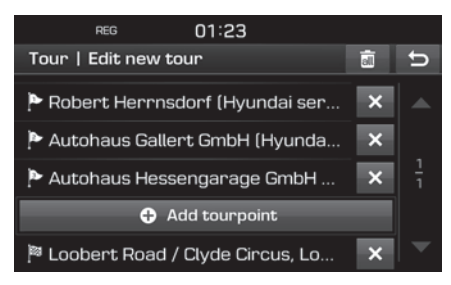

7. Pritisnite [ 5] za provjeru nove ture.

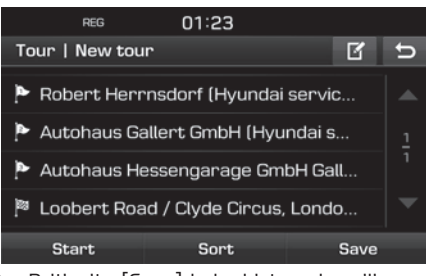

 Pritisnite [Save] kako biste pohranili novu turu. Potom unesite ime i odaberite [OK]. Nova je tura automatski pohranjena u meni [Tour].

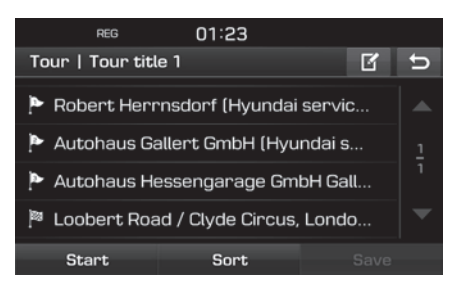

### Pretraga specifičnog puta

- 1. Pritisnite [NAV] > [Tour].
  - Lista snimljenih tura se prikazuje.

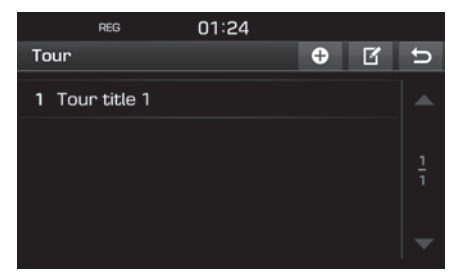

- 2. Pritiskom odaberite jednu od ruta.
- 3. Pritisnite [Start].

#### Deleting tour

- 1. Pritisnite [NAV] > [Tour].
- 2. Pritisnite [[]].
- 3. Pritisnite [X] > [Yes].

Pritisnite [
] > [Yes] kako biste obrisali sve svoje ture.

### Promjena imena puta

- 1. Pritisnite [NAV] > [Tour].
- 2. Pritisnite [**[**].
- 3. Pritiskom odaberite jednu od ruta.
- 4. Unesite novo ime i odaberite [OK].

#### Podešavanje redoslijeda međuodredišta

- 1. Pritisnite [NAV] > [Tour].
- 2. Pritiskom odaberite jednu od ruta.

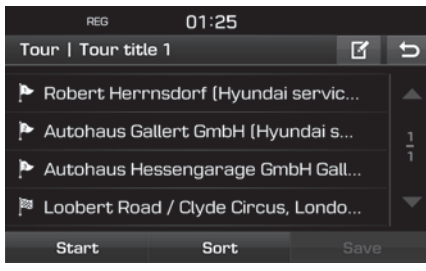

3. Pritisnite [Sort].

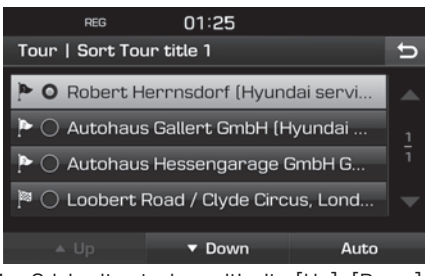

- 4. Odaberite stavku, pritisnite [Up], [Down] ili [Auto]
- 5. Pritisnite [ 🖕 ] za provjeru odabrane rute.
- 6. Pritisnite [Save] > [OK].

## Brisanie (među)odredišta

- 1. Pritisnite [DAV] > [Tour].
- Odaberite iednu od tura.

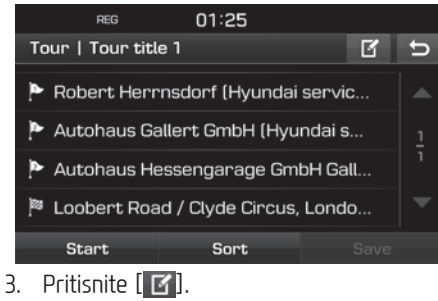

- 4. Pritisnite [★] > [Yes]. Pritisnite [ ] > [Yes] kako biste obrisali

sve stavke.

# Prekid / Nastavak navođenia

Ako želite prekinuti navođenie dok je ruta aktivna, pritisnite [NAV] > [Stop guidance].

Ako želite nastaviti put prema svojem odredištu, pritisnite [NAV] > [Resume quidance].

# Dom. ured. favoriti

Ako je pozicija vašeg doma, ureda, radnog miesta ili neke druge favorit lokacije već pohranjena u meni [Favourites], one se lako mogu pozvati dodirom na niih. Navođenie prema niima kreće automatski.

Prvo je najvažnije pohraniti lokaciju u [Favourites] meni koristeći funkciju pretraživanja.

## Registracija doma ili ureda

- 1. Pritisnite [DAV] > [Favourites] > [Set as Home] ili [Set as Office].
- 2. Podesite kućnu ili lokaciju radnog mjesta koristeći menije [Destination], [Favourites] ili [Advanced].

## Nalazak doma, ureda ili favorita

- 1. Pritisnite [NAV] > [Favourites] > [Home]. [Office], ili favorit.
- 2. Slijedite korake 4~5 pretrage adrese ('Adress Search') na strani 30.

## Snimanje favorita na USB

- Ukliučite USB uređai u USB utor.
- 2. Pritisnite [C] > [Navigation] > [Mu data] > [Save].

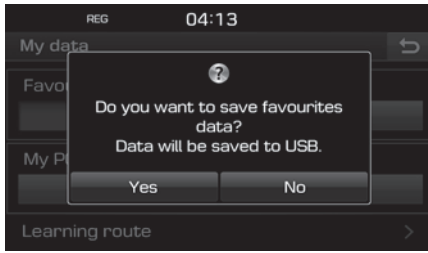

3. Pritisnite [Yes].

# Učitavanje favorita s USB-a

- Ukliučite USB uređai u USB utor.
- 2. Pritisnite [C] > [Navigation] > [My data] > [Load].

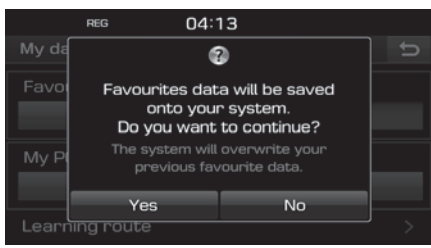

#### 3. Pritisnite [Yes].

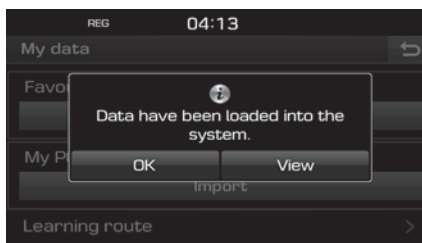

Pritisnite [OK].
 Pritisnite [View] za pregled učitanog favorita.

#### Opaska

Učitani favoriti se pohranjuju u meni [Favourites] i brišu njihov dotadašnji sadržaj.

# Moje POI (My POI)

Ova se funkcija koristi za unos osobnih POI uključujući informacije za kartu (pozicija, ime) koje su snimljene na USB stik. Poslije se ti podaci mogu koristitikao odredište kroz meni My POI.

#### Opaska

Podržani POI formati

- POI format: ".kml"/ ".gpx"
- POI zapis : Maksimum 100
- POI data : Maksimum 5,000

## Unos podataka o POI

- Pohranite podatke o POI uključujući podatke s karte (pozicija, ime) s web karte na USB stik.
- 2. Uključite USB uređaj u USB utor.
- 3. Pritisnite [∏AV] > [Advanced] > [My POI] > [♥].

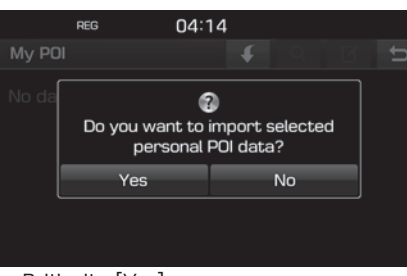

4. Pritisnite [Yes].

Prikazuje se lista POI.

|        | REG      | 00:48           |               |
|--------|----------|-----------------|---------------|
| Import | t person | al POI from USB | đ             |
| All    |          |                 |               |
| PO     | data 1   |                 |               |
| PO     | data 2   |                 | $\frac{1}{1}$ |
| PO     | data 3   |                 |               |
|        |          |                 | <b>T</b>      |

Odaberite željeni POI zapis.
 Pritisnite [All] za odabir svih POI zapisa.

6. Pritisnite [

POI zapis je učitan.

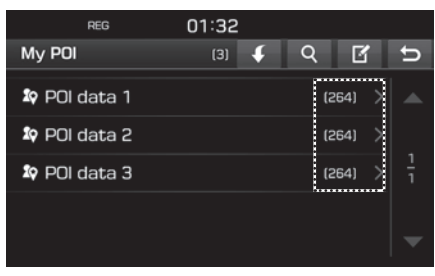

## Pronalazak odredišta u My POI

- 1. Pritisnite [NAV] > [Advanced] > [My POI].
- 2. Odaberite POI zapise. Lista POI zapisa se prikazuje.

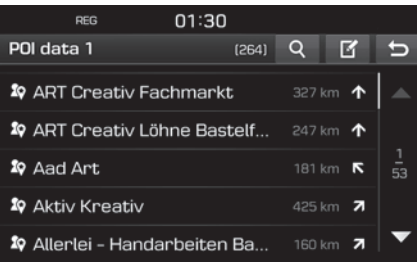

- 3. Pritiskom odaberite stavku s liste.
- 4. Slijedite korake 4–5 sa strane 30, 'Adress search'.

#### Opaska

Odredište je automatski snimljeno u meniju [Previous destination] (strana 30)

### Brisanje POI podataka (ili zapisa)

- Pritisnite [NAV] > [Advanced] > [My POI] (ili odaberite POI zapis).
- 2. Pritisnite [[]].
- 3. Pritisnite [🗙] ili [📷].

#### Promjena imena POI podataka (ili zapisa)

- 1. Pritisnite [NAV] > [Advanced] > [My POI] (ili odaberite POI zapis).
- 2. Pritisnite [[]].
- 3. Odaberite jedan POI podatak (ili zapis).
- 4. Unesite novo ime i odaberite [OK].

## Parkiranje

Ova se funkcija koristi za pretraživanje odredišta s parkiralištem.

1. Pritisnite [NAV] > [Advanced] > [Parking].

| REG 01:31           |   |   |
|---------------------|---|---|
| Parking             | Q | U |
| 😬 All               |   |   |
| PA Park and ride    |   |   |
| 🖪 Garage parking    |   |   |
| 르 Open parking area |   |   |
|                     |   |   |

- 2. Odaberite jedno od parkirališta.
  - Pritisnite [Q] kako biste našli odredište kroz pretragu. Tad unesite ime i odaberite [OK].
- 3. Odaberite željenu stavku iz liste.
- 4. Pritisnite [Start].
  - Pritisnite [Save] kako biste snimili odredište u meni [Favourites]. Tada unesite ime i odaberite [OK].
- 5. Slijedite korake 4–5 na strani 30 ('Adress search').

## Koordinate

Odredište možete unijeti unosom koordinate za zemljopisnu dužinu i širinu.

Pritisnite [NAV] > [Advanced] > [Coordinate].

| REG        | 01:32 |      |     |        |
|------------|-------|------|-----|--------|
| Coordinate |       |      |     | t      |
|            |       |      |     |        |
| Latitude   | Ν     | 49°  | 58' | 27.0"  |
| Longitude  | E     | 8°   | 26' | 29.8"  |
|            |       |      |     |        |
| Start      | 5     | Save | Sh  | ow map |

 Pritisnite stupnjeve, minute i sekunde dužine i širine i potom unesite željene koordinate.

Pritisnite [D.M.S] ili [Decimal degrees] za odabir prikaza koordinata (stupnjevi, minute, sekunde ili decimalni zapis).

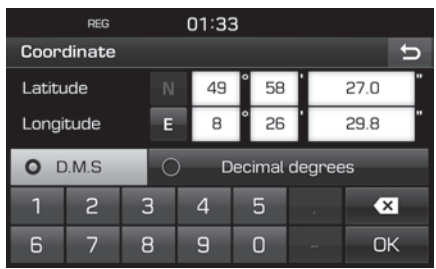

- 3. Pritisnite [OK].
- 4. Pritisnite [Start].
  - Pritisnite [Save] da biste snimili odredište u meni [Favourites]. Tad unesite ime i odaberite. Pritisnite [NAV] > [Favourites] za provjeru snimljenog položaja
  - Pritisnite [Show map] za pregled odredišta.
- 5. Slijedite korake 4–5 na strani 30 ('Adress search').

# Snimač međuodredišta

Ova funkcija omogućuje snimanje ruteautomatski ili ručno.

## Snimanje međuodredišta

 Pritisnite [NAV] > [Advanced] > [Waypoint recorder] > [] > [Manual] ili [Auto].

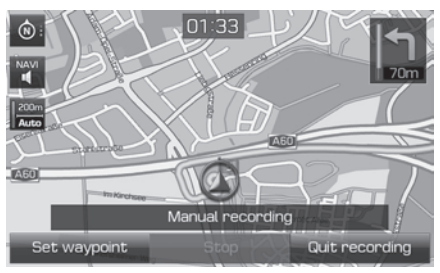

<Ručno snimanje>

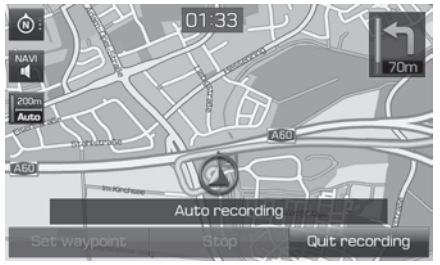

<Automatsko snimanje>

- 2. Ručno snimanje:
  - [Set waypoint]: trenutna je pozicija snimljena kao međuodredište.
  - [Stop]: prestaje sa snimanjem i pohranjuje snimljene podatke.
  - [Quit recording]: prekida ručno snimanje.

### Automatsko snimanje:

- [Stop]: prestaje sa snimanjem i pohranjuje snimljene podatke.
- [Quit recording]: prekida ručno snimanje.

### Opaska

- Snimka se pohranjuje automatski pohranjuje u meni [Waypoint recorder].
- 300 km puta se može snimiti.
- Moguća je pohrana do 10 snimaka.

#### Pronalazak snimljenog međuodredišta

Pritisnite [∩AV] > [Advanced] > [Waypoint recorder].

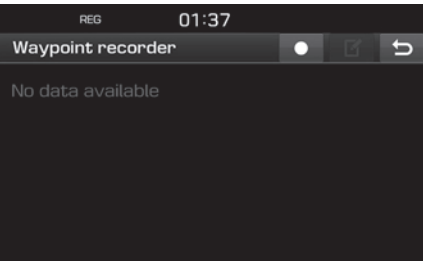

- 2. Odaberite željenu stavku s liste.
- 3. Slijedite korake 4–5 na strani 30 ('Adress search').

## Brisanje snimljenog puta

- Pritisnite [∩AV] > [Advanced] > [Waypoint recorder] > [☑].
- 2. Pritisnite 🔀 ili [ 💼 ].

## Promjena imena snimljenog puta

- Pritisnite [∩AV] > [Advanced] > [Waypoint recorder] > [[€]].
- 2. Odaberite jednu stavku s liste.
- 3. Unesite novo ime i odaberite [OK].

# Prethodno ishodište

Jedno od prethodnih ishodišta možete odrediti za odredište.

1. Pritisnite [NAV] > [Advanced] > [Previous startpoint].

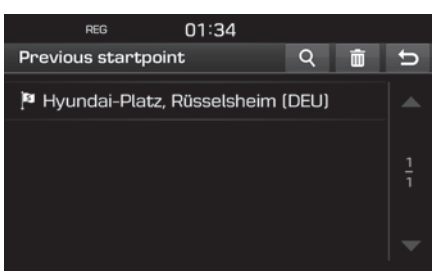

 Pritisnite [Q] kako biste kroz pretragu pronašli odredište. Tad unesite ime i pritisnite [OK].

- Pritisnite [1] za odabir i brisanje svih stavki iz raznih unosa odjednom.
- Pritisnite [X] za brisanje željene stavke.
- Pritisnite [💼] za brisanje svih stavki.
- 2. Pritiskom odaberite željenu stavku s liste.
- 3. Slijedite korake 4–5 na strani 30 ('Adress search').

# Korištenje karte

Ova funkcija omogućuje pronalaz odredišta pomicanjem karte.

- Pritisnite [NAV] > [Advanced] > [Using map].
- Na željeno mjesto dugim pritiskom prsta označite kartu. Odabrana točka će postati središtem zaslona i oznaka pomicanja će se pokazati.

Informacije o označenom mjestu i udaljenost od trenutnog položaja (pravocrtna) će se prikazati na središtu zaslona.

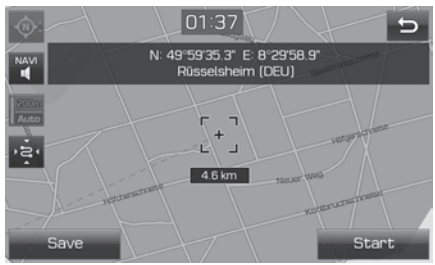

- 3. Pritisnite [Start] za početak navođenja.
  - Pritisnite [Save] za pohranu odredišta u [Favourites] meni. Tad mu dodajte ime i odaberite [OK].
- 4. Slijedite korake 4–5 na strani 30 ('Adress search').

#### Opaska

Ako je dio karte označen neprekinutim pritiskom, mapa će se kontinuirano pomicati u odgovarajućem smjeru dok ne pustite zaslon.

# Opcija rute

Možete podesiti tj. promijeniti razne opcije navođenja u skladu sa željama i potrebama.

1. Pritisnite [MAP] > [ ■ → ] > [Route] > [Options].

| REG           | 12:41 |       |   |   |
|---------------|-------|-------|---|---|
| Options       |       |       |   | υ |
| Route         |       |       | • |   |
| Traffic event |       |       | • |   |
| Motorway      |       | l Use |   |   |
| Toll road     |       | l Use |   |   |
| Vignette road |       | l Use |   | - |

- 2. Podesite željene opcije.
  - Ruta
  - [Fast]: Izračunava rutu koja nudi najkraće vrijeme vožnje.
  - [Short]: Izračunava rutu koja je najkraća.
  - [Eco]: Izračunava rutu koja uzima u obzir stvarnu potrošnju goriva i uvjete na cesti u realnom vremenu kako bi se smanjila potrošnja. Osim toga, česti stop&go uvjeti na skretanjima i križanjima se izbjegavaju. Opaska: potrošnja goriva ovisi i o stilu vožnje vozača. Nagla ubrzavanja povisuju

potrošnju. [Eco] ruta može biti dulja i trajati dulje vrijeme kako bi se smanjila potrošnja.

- [Traffic event]: podešava reakciju na događaje u prometu (traffic event) na 'On', 'Off' ili 'Auto'.
- [On]/[Off]: podešavanje prikaza događaja u prometu ili ne (on/off).
- [Auto]: sistem automatski izračunava obilazak bez objava na zaslonu da to čini.
- Motorway (autocesta), Toll road (cesta s naplatom cestarine), Vignette road (cesta koja zahtijeva vinjetu), Time restricted road (cesta čija je prohodnost vremenski definirana), Tunnel (tunel), Ferry (trajekt), Learning route (učenje rute)
  - [Use]: izračunava rutu uključujući sve navedene tipove cesta (Motorway (autocesta), Toll road (cesta s naplatom cestarine), Vignette road (cesta koja zahtijeva vinjetu), Time restricted road (cesta čija je prohodnost vremenski definirana), Tunnel (tunel), Ferry (trajekt), Learning route (učenje rite))
  - [Avoid]: izračunava rutu pritom izbjegavajući sve navedene tipove cesta (Motorway (autocesta), Toll road (cesta s naplatom cestarine), Vignette

road (cesta koja zahtijeva vinjetu), Time restricted road (cesta čija je prohodnost vremenski definirana), Tunnel (tunel), Ferry (trajekt), Learning route (učenje rite)).

#### Opaska

Stavke podešene od stranme kroisnika možde neće uvijek biti podržane u datim uvjetima.

# Obilazak (detour)

Ova se funkcija koristi za podešavanje obilaska do određene udaljenosti od trenutne pozicije.

1. Pritisnite [MAP] > [ ■ →] > [Route] > [Detour].

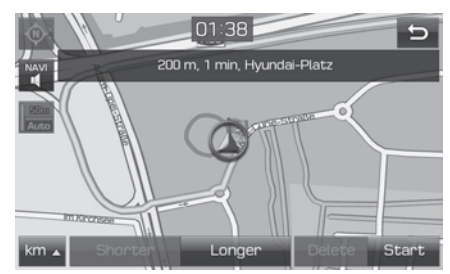

- 2. Odaberite željene stavke.
  - [km]/[Shorter]/[Longer]: Odabire udaljenost obilaska za taj iznos.

- [Delete]: Briše obilazak koji je već bio podešen i nastavlja originalnom rutom.
- 3. Pritisnite [Start] > [⊘Done].

## Uređivanje trenutne rute

Trenutna se ruta može uređivati.

### Promjena trenutne rute

- Pritisnite [MAP] > [ ] > [Route] > [Edit] > [ ].
- 2. Slijedite korake 5-7 menija 'Setting a tour' sa strane 33.
- Pritisnite [Start] > [Yes] za pohranu trenutne rute.
   Pritisnite [Start] > [No] tza start bez

pohrane rute.

## Snimanje rute u [Tour] meni

- Pritisnite [MAP] > [■→] > [Route] > [Edit] > [Save].
- 2. Unesite ime i pritisnite [OK].

### Dorada rute (Sort)

- Pritisnite [MAP] > [■→] > [Route] > [Edit] > [Sort].
- 2. Odaberite stavku. Pritisnite [Up], [Down], ili [Auto].

- 3. Pritisnite [🕤] za provjeru dorađene rute.
- 4. Pritisnite [Save] > [OK].

### Traženje snimljene rute u [Tour] meniju

Pritisnite [NAV] > [Tour].
 Lista dorađenih ruta se prikazuje.

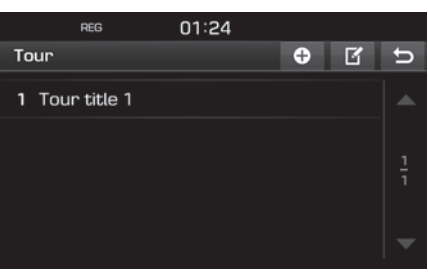

- 2. Odaberite rutu po želji.
- 3. Pritisnite [Start].

# Izbjegavanje ulice

Ova funkcija omogućuje modifikaciju ili ponovljeni izračun rute na način da izbjegava određene ulice.

To omogućuje da izbjegnete određene ulice u kojima vladaju specifični uvjeti. Možete izračunati alternativnu rutu do svoje trenutne pozicije do odredišta.

Pritisnite [MAP] > [ ] > [Route] > [Avoid street].

| REG          | 12:41              |    |   |
|--------------|--------------------|----|---|
| Avoid street |                    | ≡S | υ |
| 📃 🕢 70 m     | Hyundai-Platz      |    |   |
| 📃   🍾 90 m   | Hyundai-Platz      |    |   |
| 🔲   🏲 40 m   | Hyundai-Platz      |    |   |
| 📃   🌈 10 m   | Marie-Curie-Straße |    |   |
| 🔲   🏞 90 m   | Marie-Curie-Straße |    | ▼ |

- 2. Odaberite ulicu/e koju/e želite izbjeći.
- Pritisnite [ ≥ ] za provjeru popisa ulica koje želite izbjeći.
- 4. Pritisnite [ⓑ] > [⊘Done].

# Pregled

Možete provjeriti detalje svoje podešene rute koja je podijeljena u dvijelove i prikazana na karti.

1. Pritisnite [MAP] > [ ■ →] > [Route] > [Overview].

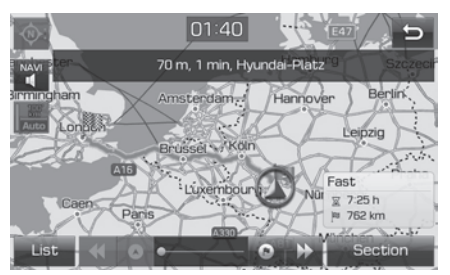

- 2. Odaberite željenu stavku.
  - [Route]/[Section]: Prebacuje se na kompletnu rutu ili povećano mjerilo prikaza rute.
  - [💽]: Pomiče na lokaciju polaska.
  - [\_\_\_\_]: Pomiče na prethodnu lokaciju.
  - [**>>>**]: Pomiče na slijedeću lokaciju.
  - [💽]: Pomiče na lokaciju odredišta.
  - [List]: Odabire jednu s popisa. Prikazuje povećanu kartu na zaslonu popisa.
  - [🕤]: Vraća na prethodni zaslon.

# Prekid / nastavak navođenja

Ako želite nastaviti put do odredišta, pritisnite [MAP] > [ ] > [Route] > [Resume quidance].

## POI (interesne točke)

Možete naći odredište koje pripada različitim kategorijama.

1. Pritisnite [MAP] > [ Ⅲ →] > [POI].

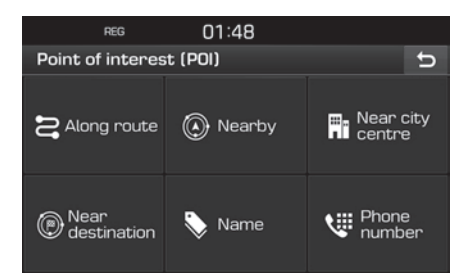

 Slijedite korake 2 pogavlja 'POI' na stranici 31.

# Traffic (promet)

Možete pribaviti prometne informacije za odabrana područja.

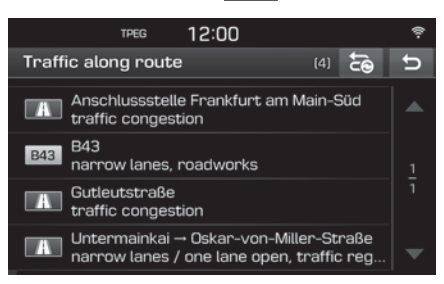

Ove se informacije prikazuju samo ako one postoje uzduž programirane rute kojom Vas navodi navigacija.

#### Opaska

Pritisnite [📷] za ponovni izračun rute.

2. Odaberite željene stavke.

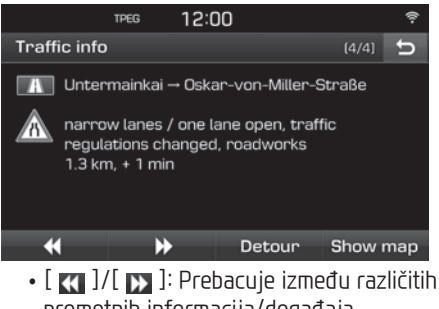

- prometnih informacija/događaja. • [Detour]: Zaobilazi prometni događaj ako
- je alternativna ruta dostupna. • [Show map]: Prikazuje kartu na zaslonu za odabrano područje.

# Postavke navigacije

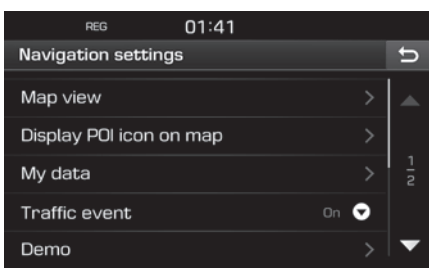

 Za detalje pogledajte stranicu 50 ('Navigation').

# Prije korištenja Bluetooth handsfree

### Što je Bluetooth® bežična tehnologija?

- Bluetooth<sup>®</sup> je bežična tehnologija umrežavanja na kratkih udaljenostima koja koristi frekvenciju 2.4GHz ~ 2.48GHz za povezivanje raznovrsnih uređaja unutar određene udaljenosti.
- Podržavan unutar PC-a, vanjskih uređaja, Bluetooth<sup>®</sup> telefona, tableta, raznovrsnih elektroničkih uređaja, i automobilskih okruženja, Bluetooth<sup>®</sup> omogućuje brz prijenos podataka bez potrebe korištenja spojnog kabela.
- Bluetooth<sup>®</sup> Handsfree označava uređaj koji korisniku omogućuje jednostavno uspostavljanje telefonskih poziva s Bluetooth<sup>®</sup> mobilnim telefonima kroz audio sustav.
- Bluetooth® Handsfree možda nije podržan u nekim mobilnim telefonima.

## Pretpostavke za sigurnu vožnju

 Bluetooth® Handsfree je funkcija koja vozačima omogućuje sigurnu vožnju. Povezivanje glavnog uređaja s Bluetooth® telefonom dopušta korisniku jednostavno uspostavljanje i primanje poziva i korištenje kontakata. Prije korištenja Bluetootha, pažljivo pročitajte sadržaj ovog korisničkog priručnika.

- Pretjerano korištenje tijekom vožnje može dovesti do neodgovornog ponašanja za upravljačem i rezultirati nesrećama. Suzdržavajte se od pretjeranog korištenja tijekom vožnje.
- Gledanje u ekran dulje vrijeme je opasno i može dovesti do nesreća. Kad vozite, gledajte ekran samo povremeno.

### Pretpostavke za spajanje Bluetooth telefona

- Prije povezivanja glavnog uređaja s mobilnim telefonom, provjerite da li mobilni telefon podržava Bluetooth<sup>®</sup> značajke.
- Ako ne želite automatsko povezivanje s Vašim Bluetooth<sup>®</sup> uređajem, isključite Bluetooth<sup>®</sup> značajku unutar Vašeg mobilnog telefona.
- Parkirajte vozilo kad povezujete glavni uređaj s mobilnim telefonom.
- Bluetooth<sup>®</sup> veza možda se povremeno isključi kod nekih mobilnih telefona što je posljedica firmware verzije mobitela. Ako nakon obnavljanja softvera takav mobitel proradi preko Bluetooth<sup>®</sup> veze, otparite i iznova uparite sve uređaje prije korištenja.

# Uparivanje i spajanje uređaja i Bluetooth telefona

Da biste koristili Bluetooth®, morate na svojem mobitelu uključiti Bluetooth®. Pogledajte korisnički priručnik svojeg mobitela.

## Ako nije uparen ni jedan mobitel

- Pritisnite "
   "
   "
   na navigacijskom uređaju ili na daljinskim komandama na upravljačkom obruču.
- 2. Pritisnite [Yes] za potragu za Bluetooth mobitelima.
  - [No]: Prekida Bluetooth vezu.
  - [Help]: Pomiče u meni [Bluetooth help].
- U svojem mobitelu pokrenite pretragu za Bluetooth uređajima (Ishodišnje ime uređaja je TUCSON).
- 1) Ako SSP (Secure Simple Pairing) protokol nije podržan, unesite zaporku u svoj Bluetooth uređaj. (Ishodišnja je zaporka 0000).
  - Ako je SSP (Secure Simple Pairing) protokol podržan, pritisnite [Yes] na zaslonu koji iskoči na Vašem Bluetooth uređaju. (Zaslon se može razlikovati od stvarne informacije na Bluetooth uređaju).

# Bluetooth<sup>®</sup> bežična tehnologija

5. Bluetoth se povezuje.

Kontakti iz mobilnog telefona i povijest poziva se učitavaju. Ako uspostava poziva ne uspije, poruka o

greški se prikazuje na zaslonu.

## Ako je mobitel već uparen

- Pritisnite "
   "
   "
   na navigacijskom uređaju ili na daljinskim komandama na upravljačkom obruču.
- 2. Odaberite uređaj s popisa uparenih Bluetooth uređaja.
- 3. Pritisnite [Yes] za aktivaciju odabranog Bluetooth uređaja.

Ako želite upariti novi uređaj, odaberite [Add new] . Slijedite korake 3-5 iz poglavlja 'When no phones have been paired ' (Ako nije uparen ni jedan mobitel, str. 44).

## Uparivanje dodatnog uređaja

Pritisnite [♥] > [Bluetooth] > [Paired devices].

| REG            | 01:35 |   |   |   |   |
|----------------|-------|---|---|---|---|
| Paired devices |       | 0 | ? | Ē | Ů |
| Phone          |       |   |   |   | Ъ |
|                |       |   |   |   |   |
|                |       |   |   |   |   |
|                |       |   |   |   |   |
|                |       |   |   |   |   |

- 1) Odaberite uređaj koji želite spojiti.
   2) Ako nema uređaja koji želite spojiti, pritisnite [].
- U svojem mobitelu pokrenite potragu za Bluetooth uređajima (Ishodišnje ime uređaja je TUCSON).
- Ako SSP (Secure Simple Pairing) protokol nije podržan, unesite zaporku u svoj Bluetooth uređaj. (Ishodišnja je zaporka 0000).
  - Ako je SSP (Secure Simple Pairing) protokol podržan, pritisnite [Yes] na zaslonu koji iskoči na Vašem Bluetooth uređaju. (Zaslon se može razlikovati od stvarne informacije na Bluetooth uređaju).
- Nakon uspješnog spajanja mobitela, meni mobitela se prikazuje na zaslonu. Ako uspostava veze ne uspije, poruka o greški se prikazuje na zaslonu.

| REG     | 01:42 |           |          | D @>014   |
|---------|-------|-----------|----------|-----------|
| Telecom |       | 1         | 2<br>ABC | 3<br>DEF  |
|         |       | 4<br>GHI  | 5<br>JKL | 6<br>MINO |
|         |       | 7<br>PQRS | 8<br>TUV | 9<br>wxyz |
| 🧷 Dial  | ×     | *         | 0 +      | #         |
| 4       | 60    | *         |          | Co        |

Nakon uspješne uspostave Bluetooth veze, ime mobilnog telefona se prikazuje na zaslonu i Bluetooth hands free veze mogu se koristiti.

### Opaska

- Zbog sigurnosnih razloga uparivanje nije moguće dok se vozilo kreće. Parkirajte na sigurnom mjestu dok uparujete Bluetooth mobitel. Moguće je upariti do pet uređaja. Ako želite upariti mobitel, a pet ih već jest upareno, jedan morate prvo obrisati.
- Neke funkcije možda neće biti dostupne zbog ograničene Bluetooth kompatibilnosti između sustava automobila i mobitela.
- Ako je Bluetooth uređaj spojen, novi uređaj se ne može upariti. Ako želite upariti novi uređaj, morate prvo otpojiti spojeni Bluetooth uređaj.

### Bluetooth pomoć

Ovaj meni prikazuje pomoćkoja se tiče Bluetooth funkcija.

- 1. Pritisnite [6] na mobitelu.
- 2. Pritisnite [Paired devices] > [?].

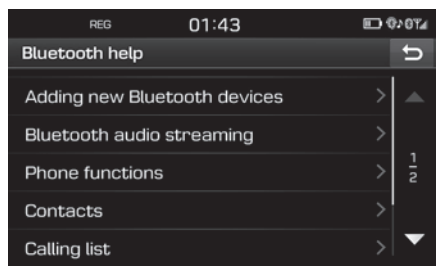

3. Odaberite željenu stavku.

## Otpajanje spojenog telefona

Pritisnite [♣] > [Bluetooth] > [Paired devices].

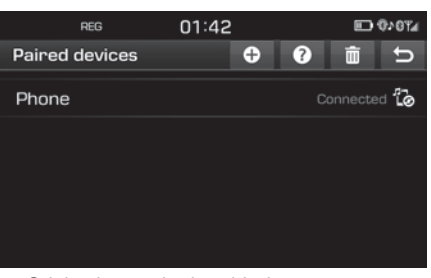

2. Odaberite spojeni mobitel.

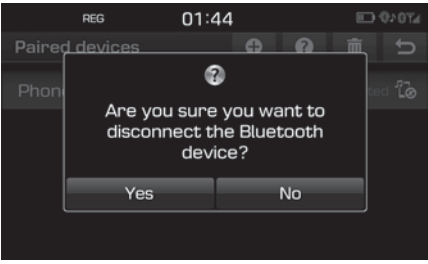

3. Pritisnite [Yes].

#### Opaska

Ako želite iznova spojiti otpojeni mobitel, odaberite otpojeni mobitel.

## Brisanje Bluetooth uređaja

Ako više ne želite/trebate koristiti neki mobitel, možete ga obrisati. Vodite računa o tome da brisanje mobitela sa sobom povlači

#### brisanje svih lista poziva i konaktata.

Pritisnite [☆] > [Bluetooth] > [Paired devices] > [m].

| REG            | 01:44 |             | 0×01/4 |
|----------------|-------|-------------|--------|
| Delete devices |       | al          | U      |
| Phone          |       | Connected 🕻 | ×      |
|                |       |             |        |
|                |       |             |        |
|                |       |             |        |

 Pritisnite [X] > [Yes].
 Pritisnite [1] > [Yes] za brisanje svih uređaja.

## Uspostava poziva unosom broja

Prije pokušaja uspostave poziva mobitel mora biti spojen s uređajem.

- 1. Unesite telefonski broj korištenjem tipkovnice na zaslonu uređaja.
- Pritisnite [ Dial] na zaslonu telefona ili
   " " na daljinskim komandama upravljača.

### Opaska

Ako unesete krivi broj, pritisnite [🔄] za brisanje jedne znamenke unosa.

## Uspostava poziva ponovnim biranjem broja

Pritisnite i držite [ Dial] na zaslonu ili " **C**" na daljinskim komandama upravljača.

#### Opaska

Uspostava poziva ponovnim biranjem broja nije moguća, ako nema prethodno pozivanih brojeva.

# Primanje/odbacivanje poziva

- 1. Ako se prima poziv, na zaslonu će iskočiti obavijest.
- Pritisnite [Accept] za prihvaćanje poziva. Za odbacivanje poziva odaberite [Reject].

#### Opaska

- Ako je usluga prikaza broja dostupna, prikazat će se broj pozivatelja.
- Ako je broj pozivatelja pohranjen u telefonskom imeniku, ime pozivatelja će se prikazati na zaslonu.
- Tijekom primanja poziva funkcija odbijanja poziva ([Reject]) možda neće biti podržana na nekim mobitelima.

## Prebacivanje poziva na mobitel

 Ako poziv želite prebaciti s hands free sustava na telefon, pritisnite [...].
 Kako ilustracija pokazuje, poziv je prebačen na mobitel.

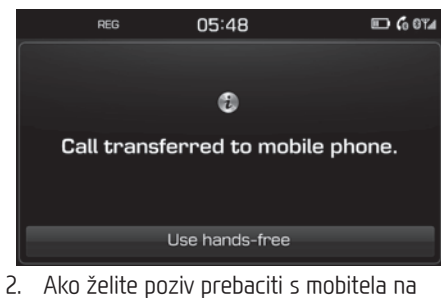

 Ako želite poziv prebaciti s mobitela na hands-free sustav, pristisnite [Use handsfree].

Poziv je prebačen na hands-free sustav [Use hands-free].

# Završetak poziva

- 2. Poziv je završen.

## Korištenje menija tijekom poziva

Za vrijeme poziva možete koristiti ove menije.

| REG      | 05:47                                                          | 🗊 <b>6</b> 8%             |
|----------|----------------------------------------------------------------|---------------------------|
|          | -                                                              |                           |
|          | C                                                              |                           |
|          | Active call                                                    |                           |
|          | Unknown<br>00000000009                                         |                           |
|          | Time : 00:03                                                   |                           |
| 1        | 2 3                                                            | 4                         |
| Position | Descripti                                                      | ON                        |
| 1        | Završava poziv                                                 |                           |
|          |                                                                |                           |
| 2 3      | Uključuje/isključuj                                            | je mikrofon               |
| 2 3      | Uključuje/isključuj<br>Prebacuje poziv s<br>sustava na mobitel | ie mikrofon<br>hands-free |

## Lista poziva

### Uspostava poziva iz liste poziva

1. Pritisnite [6] na zaslonu telefona.

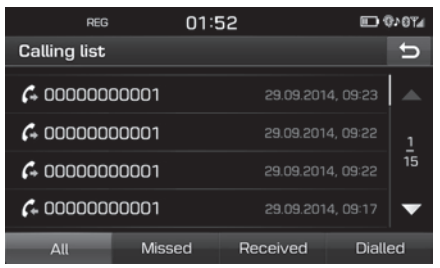

- 2. Pritisnite [All], [Missed], [Received], ili [Dialled].
  - [All]: Prikazuje sve liste poziva.
  - [Missed]: Prikazuje neodgovorene pozive.
  - [Received]: Prikazuje primljene pozive.
  - [Dialled]: Prikazuje odlazne pozive.
- 3. Odberite željenu opciju uspostave poziva.

#### Opaska

Lista poziva možda neće biti pohranjena u nekim mobitelima.

## Kontakti

#### Uspostava poziva iz popisa kontakata

1. Pritisnite [**[**] na zaslonu telefona. Kontakti su prikazani na zaslonu.

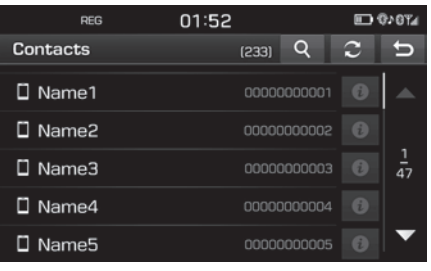

2. Odaberite kontakt s liste koji želite pozvati.

#### Obnavljanje popisa kontakata mobitela

U sustav može biti pohranjeno do 5000 kontakata.

1. Pritisnite [2] na zaslonu kontakata.

#### Opaska

- Kod svake obnove liste kontakata, prethodna lista bit će izbrisana.
- Ova funkcija možda neće biti podržana od strane nekih mobitela.

## Pretraga kontakata

1. Pritisnite [**Q**] na zaslonu kontakata.

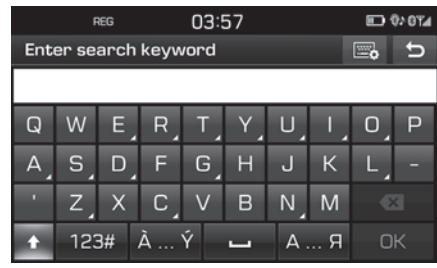

- 2. Unesite ime, pritisnite [OK].
- 3. Odaberite kontakt koji želite pozvati.

# Favoriti

### Pozivanje favorita

Ako je telefonski broj već pohranjen u Favorite, lako ga pozvati dodirom na njega. No, prvo je potrebno dodati telefonski broj u Favorite. Pogledajte uputu na strani 49.

1. Pritisnite [★] na zaslonu telefona.

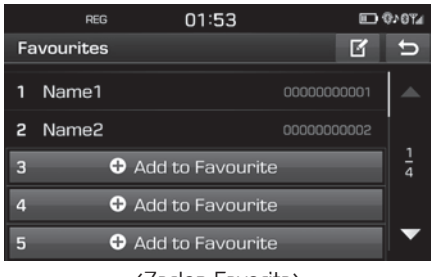

<Zaslon Favorita>

2. Odaberite željenog favorita.

### Dodavanje favorita

U mapu [Favourites] može se dodati do 20 kontakata.

1. Pritisnite [★] na zaslonu telefona.

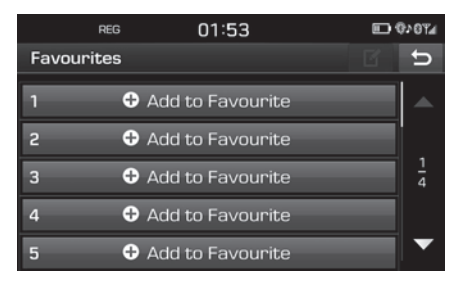

2. Pritisnite [Add to Favourite].

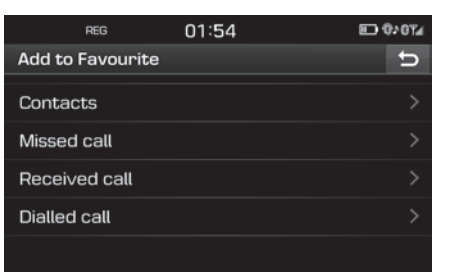

- 3. Odaberite željene stavke.
- 4. Odaberite jednog od kontakata.
- 5. Unesite ime favorita i potom pritisnite [OK].

#### **Deleting favourites**

Pritisnite [★] > [♂] na zaslonu telefona.

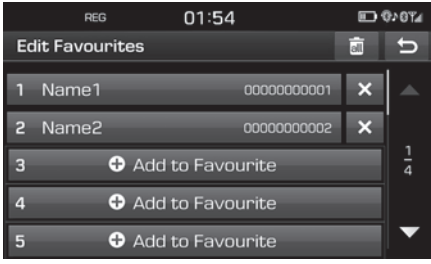

2. Pritisnite [★] > [Yes].

Pritisnite [
]> [Yes] za brisanje svih favorita.

### Promjena imena favorita

- Pritisnite [★] > [ば] na zaslonu telefona.
- 2. Odaberite željeni kontakt.

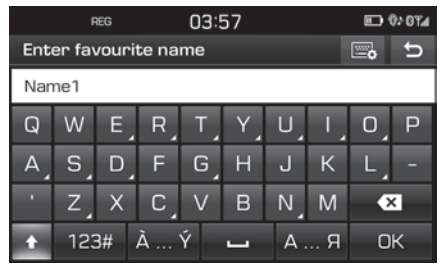

3. Unesite novo ime i potom pritisnite [OK].

## **Bluetooth settings**

- 1. Pritisnite [66] na zaslonu telefona.
- 2. Za detalje pogledajte strane 52–53 ('Bluetooth')

# Pregled [Settings] menija

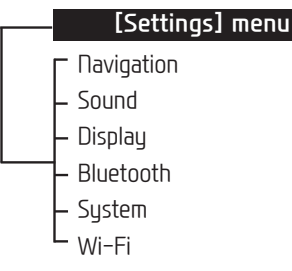

# Navigacija

Ovaj meni opisuje postavke navigacije.

### 1. Pritisnite [🏠] > [Navigation].

| REG                | 01:55 |      |        |
|--------------------|-------|------|--------|
| Navigation setting | js    |      | U      |
| Map view           |       |      |        |
| Display POI icon o | n map |      |        |
| My data            |       |      | 1<br>2 |
| Traffic event      |       | On 😴 |        |
| Demo               |       |      | •      |

- 2. Odaberite željene stavke.
  - [Map view]: podešava postavke povezane s pregledom karte.
  - [Junction view mode]: uključuje/ isključuje junction view prikaz.
  - [Enhanced lane guidance]: uključuje/ isključuje enhanced lane guidance prikaz.
  - [Speed limit]: uključuje/isključuje prikaz ograničenja brzine.
  - [Border crossing info]: uključuje/ isključuje prikaz graničnih prijelaza.
  - [Display POI icon on map]: uključuje/ isključuje prikaz POI ikone na karti.
  - [POI category]: Odaberite [AlI], [None] ili [Manual].
  - [Select POI]: Podešava [POI category] na [Manual] za odabir željenih POI. Tad označite/odznačite željene POI. (Ako želite incijalizirati ove postavke, pritisnite [@].)
  - [My data]
  - [Favourites]: ova se funkcija koristi za pohranu favorita na USB stik i za učitavanje favorita s vanjskog USB uređaja. Za detalje pogledajte 'Snimanje favorita na USB' i 'Učitavanje favorita s USB-a' na strani 35.

- [My POI]: ova se funkcija koristi za import POI podataka (pozicija, ime itd) s USB stika. Pritsnite [Import], a potom slijedite korake 4-6 'Import POI podataka' sa strane 36.
- [Learning route]: ako skrenete s dijela sugerirane rute na isti način tri puta, onda sistem (na)uči novu rutu. Slijedeći put će sistem predložiti adaptiranu rutu. Naučene rute su snimljene u listi Learning route.
- [Traffic event]:Podešava prometne događaje (Traffic event) na 'On', 'Off' ili 'Auto'.
  - [On]/[Off]: Podešava prikaz prometnih događaja ili ne.
  - [Auto]: Sistem automatski izračunava obilazak da izbjegne prometne događaje bez upozorenja na zaslonu.
- [Demo]: ova se funkcija koristi za simulaciju navođenja kad ruta nije aktivna.
  - [Off]: simulacija vožnje je isključena.
- [Once]: simulacija vožnje je izvedena samo jednom.
- [Loop]: simulacija vožnje se izvodi neprekidno.

Odaberite [Once] ili [Loop] pa pritisnite [Start].

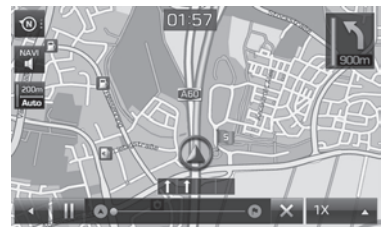

- [III / >]: prekida ili izvodi simulaciju vožnje.
- [🗙]: završava simulaciju vožnje.
- [1X],[2X],[4X],[Auto]: Podešava brzinu simulacije vožnje.
- [Multiple routes]: Podešava da li tražiti višestruke rute ili ne.
- [Dynamic guidance]: Uključuje/isključuje dinamičko navođenje.
- [Camera alert] (optional): Uključuje/ isključuje upozorenje na kamere.
- [Petrol station auto search]: Uključuje/isključuje autmatsku potragu za benzinskom postajom u slučaju nedostatka goriva.

# Zvuk

Ovaj meni se koristi za podešavanje zvučnih efekata cijelog sustava.

. Pritisnite [✿] > [Sound].

| R        | EG     | 04:13 |     |     |   |
|----------|--------|-------|-----|-----|---|
| Sound se | ttings |       |     |     | U |
| Tone co  | ntrol  |       |     |     |   |
| SDVC     |        |       |     | Off |   |
| Volume   |        |       |     |     |   |
| Веер     |        |       | l I | On  |   |
|          |        |       |     |     |   |

- 2. Odaberite željene stavke.
  - [Tone control]: Prikazuje opcije za podešavanje zvuka (Position i Bass/Mid/ Treble).

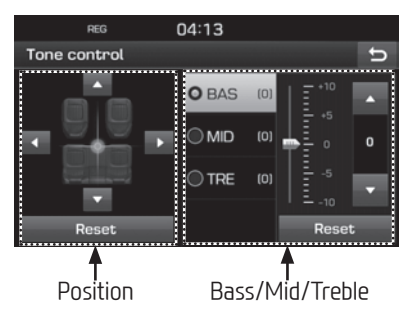

- [Position]: Odaberite mjesto zvučnog fokusa. Pritisnite [Reset] da biste fokus vratili u središte vozila.
- [BAS/MID/TRE]: Pritisnite [▲]/[▼] za upravljanje dubokim/srednjim/visokim dijelom spektra. Pritisnite [Reset] da biste vratili vrijednosti u početni položaj.
- [SDVC] (Speed Dependent Volume Control): ovaj meni omogućava automatsku gasnoću audio sustava u ovisnosti o brzini vozila. Odaberite [On] ili [Off].
- [Volume]: podešavanje glasnoće za svaku stavku.
- [Phone]: kontrole glasnoće povezane s mobitelom. Pritisnite [▲]/[▼].
- [Start up]: uključeno je kad sustav isključite i uključite. Nakon što uključite sustav, glasnoća će biti podešena na 5 (ovaj se iznos može podesiti u postavkama), ako je prijašnja postavka bila niža od 5. Nakon što uključite sustav, glasnoća neće biti promijenjena ako je glasnoća bila umjerena (5~25). Ako je glasnoća bila podešena glasnije od 25, glasnoća će biti smanjena na 25 nakon što uključite sustav.
- [Info]: podešava glasnoću povezanu s pop-up informacijama. Pritisnite
   [▲]/[▼].

- Pritisnite [Reset] za inicijalizaciju postavki.
- [Beep]: ovaj meni omogućuje podešavanje zvučne potvrde upravljanja zaslona osjetljivog na dodir. Odaberite [On] ili [Off].

# Zaslon

Ovaj meni se koristi za podešavanje kontrasta i svjetline zaslona za cijeli sustav.

1. Pritisnite [✿] > [Display].

| REG              | 01:58 |   |
|------------------|-------|---|
| Display settings |       | U |
| Brightness       |       |   |
| Dimming mode     |       | O |
|                  |       |   |
|                  |       |   |

- 2. Odaberite željene stavke.
  - [Brightness]: Odaberite [Daylight] ili [Night], potom Pritisnite [▲/▼] za podešavanje svjetline zaslona. Pritisnite [Reset] za inicijalizaciju postavki. Ishodišnja vrijednost dnevne svjetline je 10. Ishodišnja vrijednost noćne svjetline je 5.
  - [Dimming mode]: Prilagođava svjetlinu u skladu s odabranim modom.

- [Auto]: Svjetlina se automatski prilagođava okolišnjoj razini svjetla.
- [Daylight]: Svjetlina je uvijek visokog intenziteta, bez obzira na okolišnju razinu svjetla.
- [Night]: Svjetlina je uvijek niskog intenziteta, bez obzira na okolišnju razinu svjetla.

# Bluetooth

Ovaj meni podešava Bluetooth postavke.

## Upareni uređaji

Pritisnite [✿] > [Bluetooth] > [Paired devices].

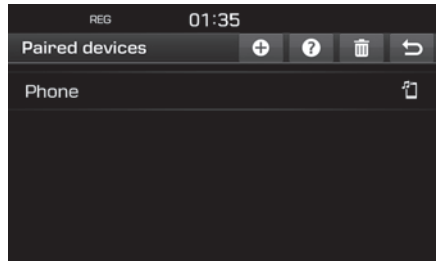

2. Slijedite korake 2–5 poglavlja 'Uparivanje dodatnih uređaja' sa strane 45.

## Ton zvonjave

Podešeni ton zvonjave se reproducira kroz zvučnike vozila kad primate poziv.

1. Pritisnite [♥] > [Bluetooth] > [Ringtone].

|         | REG   | 01:58 |   |
|---------|-------|-------|---|
| Ringtor | ne    |       | U |
| O Ring  | tone1 |       |   |
| ⊖ Ring  | tone2 |       |   |
| ⊖ Ring  | tone3 |       |   |
| ⊖ Ring  | tone4 |       |   |
| ⊖ Ring  | tone5 |       |   |

2. Odaberite željeni ton zvonjave.

### Promjena zaporke

Pritisnite [ ]> [Bluetooth] > [Change passkey].

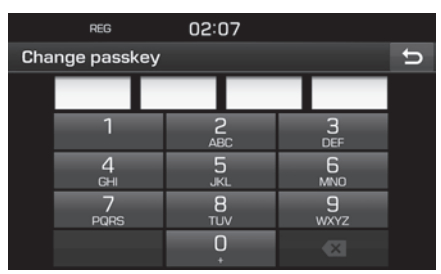

2. Unesite zaporku koristeći tipkovnicu.

#### Opaska

Zaporka je 4-znamenkasti kod koji se koristi za autentikaciju Bluetooth veze između mobitela i navigacijskog uređaja automobila. Ishodišnja zaporka je 0000.

### Promjena imena

Možete promijeniti ime Bluetooth uređaja vozila.

Pritisnite [♣] > [Bluetooth] > [Rename device].

|               | REG |      |     |             | 54 |    |    |    |   |
|---------------|-----|------|-----|-------------|----|----|----|----|---|
| Rename device |     |      |     |             |    | υ  |    |    |   |
| TUC           | SON |      |     |             |    |    |    |    |   |
| Q             | W   | E    | R   | Т           | Y  | U  | ۱, | O, | Ρ |
| A             | S   | D    | F   | G           | Τ  | J  | к  | L, | - |
| •             | Z   | Х    | С   | $^{\prime}$ | В  | N  | М  | Ð  | < |
| +             | 123 | 3# , | à ` | Ý           | -  | Α. | я  | 0  | к |

2. Unesite željeno ime pomoću tipkovnice i potom pritisnite [OK].

#### Opaska

Ishodišnje ime uređaja je TUCSON.

## Sustav

### Jezik

Ovaj meni se koristi za podešavanje jezika sustava.

1. Pritisnite [✿] > [System] > [Language].

|          | REG     | 02:07 |               |  |
|----------|---------|-------|---------------|--|
| Language |         |       |               |  |
|          | Česky   |       |               |  |
| -        | Dansk   |       |               |  |
|          | Deutsch |       | <u>1</u><br>3 |  |
|          | English |       |               |  |
|          | Español |       |               |  |

2. Odaberite željeni jezik.

#### Opaska

Hrvatski jezik u ovom trenu još uvijek nije podržan.

## Tipkovnica

Ovaj meni se koristi za podešavanje konfiguracije tipkovnice sukladno jeziku koji se koristi.

Podešena konfiguracija tipkovnice se primjenjuje na sve dijelove sustava i tipove unosa.

1. Pritisnite [✿] > [System] > [Keyboard].

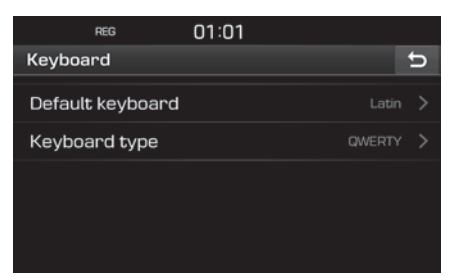

2. Odaberi tip tipkovnice.

## Sat

Ovaj meni podešava postavke sata.

1. Pritisnite [✿] > [System] > [Clock].

|        | REG         | 08:34 |   |    |   |
|--------|-------------|-------|---|----|---|
| Clock  |             |       |   |    | Û |
| GPS ti | me          |       | J | On |   |
| Date/  |             |       |   |    |   |
| Forma  | at          |       |   |    | O |
| Stand  | by screen v | iew   |   |    |   |
|        |             |       |   |    |   |

- 2. Odaberite željenu stavku.
  - [GPS time]: Meni se koristi za prikaz vremena sukladno primljenom signalu GNSS-a. Odaberite [On] ili [Off].
  - [Date/Time settings]: Meni se koristi za ručno podešavanje datuma i vremena. [Date/Time settings] postavka se ne može koristiti kad je [GPS time] podešeno [On]. Za omogućavanje ručnog podešavanja datuma i vremena [GPS time] mora biti podešeno.
  - [Format]: Ova se funkcija koristi za promjenu prikaza vremena između 12 i 24 satnog formata. Odaberite [12h] ili [24h].

 [Standby screen view]: Ova se funkcija koristi za promjenu prikaza sata kad je uređaj ugašen. Odaberite [Analogue], [Digital] ili [NONE].

## Mjerne jedinice (Unit)

TMeni se koristi za prikaz udaljenosti u kilometrima ili miljama.

1. Pritisnite [✿] > [System] > [Unit].

| REG        |        | 02:10 |    |   |
|------------|--------|-------|----|---|
| System set | ttings |       |    | Û |
| Language   |        |       |    |   |
| Keyboard   |        |       |    |   |
| Clock      |        |       |    |   |
| Unit       |        |       |    | ٥ |
| 0          | km     | 0     | mi |   |

2. Odaberite [km] ili [mi].

## Tvorničke postavke

Meni se koristi za reset (poništavanje) svih korisničkih postavki i vraćanje na tvorničko stanje.

Pritisnite [✿] > [System] > [Factory settings].

| REG              | 00:13 |        |
|------------------|-------|--------|
| Factory settings |       | υ      |
| All              |       |        |
| Phone            |       |        |
| Wi-Fi            |       | 1<br>2 |
| My POI           |       |        |
| Navigation       |       | ▼      |

- 2. Odaberite željenu stavku.
  - Pritisnite [All] za odabir svih menija.
  - [Phone]: vraća sve postavke povezane s [Phone] menijem na tvorničke vrijednosti.
  - [Wi-Fi]: vraća sve postavke povezane s [Wi-Fi] menijem na tvorničke vrijednosti.
  - [My POI]: vraća sve postavke povezane s [My POI] menijem na tvorničke vrijednosti.

- [Navigation]: vraća sve postavke povezane s [Navigation] menijem na tvorničke vrijednosti.
- [Radio-Media-Sound]: vraća sve postavke povezane s [Radio-Media-Sound] menijem na tvorničke vrijednosti.
- [Weather]: vraća sve postavke povezane s [Weather] menijem na tvorničke vrijednosti.
- 3. Pritisnite [🐼].

# Wi-Fi

Meni opisuje Wi-Fi postavke za korištenje TomTom usluge.

1. Pritisnite [♥] > [Wi-Fi].

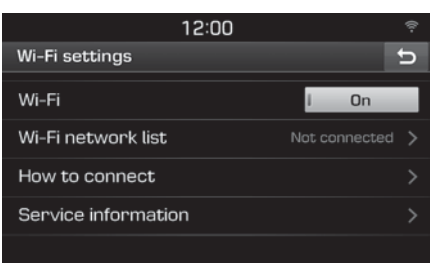

- 2. Odaberite željenu stavku.
  - [Wi-Fi]: omogućuje spajanje na Wi-Fi mrežu. Odaberite [On] ili [Off].

- [Wi-Fi network list]: prikazuje popis dostupnih Wi-Fi mreža.
- [How to connect]: opisuje kako se spojiti na Wi-Fi mrežu.
- [Service information]: opisuje servisne informacije.

### Opaska

Za dodatne informacije o TomTom usluzi pogledajte stranu 56.

## Prije korištenja Connected Services

## Što su Connected Services?

Connected Services koriste uslugu TomTom LIVE koja omogućuje korisnicima pristup dodatnim informacijama kroz navigacijski sustav vozila preko mobilne telefonske mreže.

#### Promet

Nudi najtočnije prometne informacije svake dvije minute. Ako je navigacija aktivna, možete zaobići zagušenja u prometu.

#### Upozorenja na kamere za nadzor brzine

Upozorava vozača preciznim i pravovremenim upozorenjima o nailasku na kameru za nadzor brzine.

#### Live POI (interesne točke)

Daje rezultate pretrage POI u realnom vremenu temeljeno na trenutnoj poziciji.

#### Vremenske informacije

Daje vremenske informacije i prognozu za iduća četiri dana te daje informacije o vremenu u većini gradova Europe na karti.

### Spajanje mobitela za korištenje Connected Services

 Uključite Wi-Fi hotspot na vašem mobitelu, te potražite Wi-Fi mreže. (za detaljna uputstva pogledajte korisničke upute za vaš mobitel)

#### Opaska

Koristeći Wi-Fi Hotspot, mogući su dodatni troškovi ovisno o vašem ugovoru za promet podataka, posebno u romingu. Kada koristite Connected Services, baterija vašeg mobitela bi se mogla jako brzo trošiti, pa bi bilo poželjno da priključite mobitel na punjač.

- 2. Pritisnite [♥] > [Wi-Fi].
- 3. Postavite [Wi-Fi] na [On].

| 12:00               |      | ¢. |
|---------------------|------|----|
| Wi-Fi settings      |      | U  |
| Wi-Fi               | l On |    |
| Wi-Fi network list  |      |    |
| How to connect      |      |    |
| Service information |      |    |
|                     |      |    |

 Pritisnite [Wi-Fi network list]. Odaberite željenu mrežu. (Ako se želite spojiti na Wi-Fi mrežu ručno pritisnite []]. Posebno, možete se spojiti na skrivenu Wi-Fi mrežu.)

| 12:00          |            |        |
|----------------|------------|--------|
| Wi-Fi network  | Ð          | υ      |
| Network name 1 | (î•        |        |
| Network name 2 | ੰ ∎        |        |
| Network name 3 | <b>⊜ ≜</b> | 1<br>2 |
| Network name 4 |            |        |
| Network name 5 |            | ▼      |

#### Opaska

Kada se spojite na mrežu po prvi put na zaslonu se prikazuje opaska o dijeljenju informacija. Pročitajte pažljivo te pritisnite [Agree].

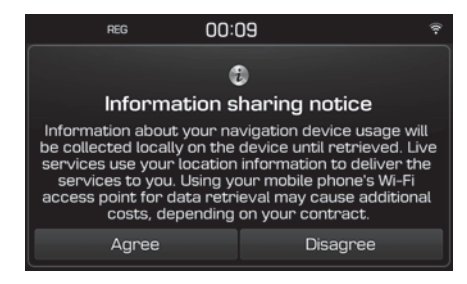

# Značajke

## Promet (Traffic)

Na raspolaganju su vam prometne informacije za odabrana područja.

1. Pritisnite [3] > [Traffic].

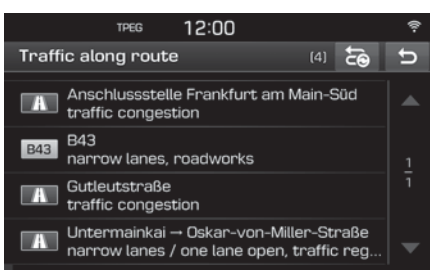

Informacije se prikazuju samo kad postoje prometne informaciej koje se tiču rute koja je podešena.

#### Opaska

Pritisnite [🛃] za ponovni izračun rute.

2. Odaberite željenu stavku.

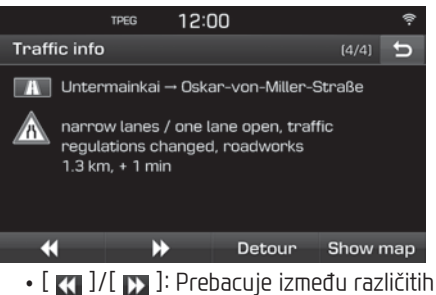

- [ ]/[ ]>]: Prebacuje između različitih prometnih događaja.
- [Detour]: Zaobilazi prometni događaj, ako je alternativna ruta moguća.
- [Show map]: Prikazuje na zaslonu kartu odabranog područja.

### Trenutna pozicija

Prikazuje informacije o trenutnoj poziciji i odredištu.

Pritisnite [ ()] > [Current position].

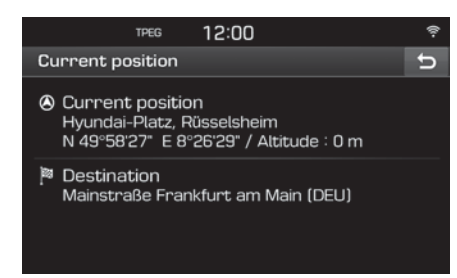

### Satellite

Prikazuje status GNSS satelita. Pritisnite [@] > [Satellite].

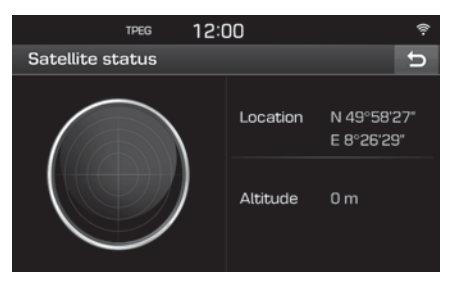

## Live POI (interesne točke)

Možete podesiti POI kao odredište koristeći različite metode potrage.

#### Pretraga za POI pomoću kriterija [Nearby] (u blizini) ili [Near destination] (u blizini odredišta)

1. Pritisnite [3] > [Live POI].

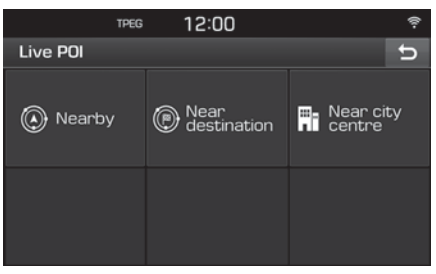

- 2. Pritisnite [Nearby] ili [Near destination].
  - [Nearby]: Traži POI u blizini trenutne pozicije vozila.
  - [Near destination]: Traži POI u blizini odredišta.
- 3. Unesite ime željene stavke i pritisnite [OK].
- 4. Odaberite željeno odredište.

- 5. Pritisnite [Start].
  - Pritisnite [Save] kako biste pohranili odredište u meni [Favourites]. Potom unesite ime i pritisnite [OK].
- 6. Pritiskom odaberite željenu rutu.
- 7. Pritisnite ⊘.

#### Pretraga za POI pomoću kriterija [Near city centre] (u blizini centra grada)

Pritisnite [ ()] > [Live POI] > [Near city centre].

| TPEG            | 12:0    | 00 | ę |
|-----------------|---------|----|---|
| Live POI   Addr | ess     |    | Ú |
| Country         | I Franc | ce |   |
| City/Postcode   | Paris   |    |   |
| Street/No.      |         |    |   |
| Intersection    |         |    |   |
| Search          |         |    |   |

- 2. Unesite ime zemlje i grada/ili poštanski broj željenog odredišta.
- 3. Slijedite korake 3–7 iz pretrage [Nearby] ili [Near destination] sa strane 58.

#### Vrijeme

Možete doći do informacija o vremenu.

 Pritisnite [1] > [Weather]. Vrijeme (vremenska prognoza) za trenutnu poziciju se prikazuje.

| TPEG             | 12:00       |      |           | ŝ  |
|------------------|-------------|------|-----------|----|
| Rüsselsheim      |             |      | Q         | U  |
| Friday           | ¢,          | 18°C | 10°C      |    |
| Saturday         | ۵           | 17℃  | 6°C       |    |
| Sunday           | Ä           | 20°C | 11°C      |    |
| Monday           | Ċ;          | 17°C | 12°C      |    |
| Current position | Destination |      | Favourite | es |

- Pritisnite [Destination] za provjeru vremena na odredištu.
- Pritisnite [Favourites] za provjeru vremena za lokaciju pohranjenu među favorite.
- 2. Pritisnite željenu listu za više vremenskih informacija.
  - Pritisnite [**q**] za provjeru vremena na drugim lokacijama.

#### Podešavanje favorita

Ako su vaše najdraže lokacije već pohranjene u meni [Favourites], možete provjeriti vremenske informacije za te lokacije na ovaj način.

1. Pritisnite [ () > [Weather] > [Favourites].

|     | TPEG 1           | 2:00       |      |          | ę  |
|-----|------------------|------------|------|----------|----|
| Fa  | vourites         |            | Q    | Ō        | U  |
| 1   | Frankfurt am M   | <i>Ċ</i> , | 19°C | 11°C >   |    |
| 2   | Paris            | Ċ,         | 20°C | 10°C >   |    |
| 3   | London           | ¢,         | 17℃  | 8°C >    |    |
| 4   | Moskva           | ŝ          | 28°C | 16°C >   |    |
| Cur | rent position De | stinati    | on   | Favourit | es |

- 2. Pritisnite [**q**].
- 3. Unesite ime zemlje i grada/ili poštanski broj željenog odredišta.

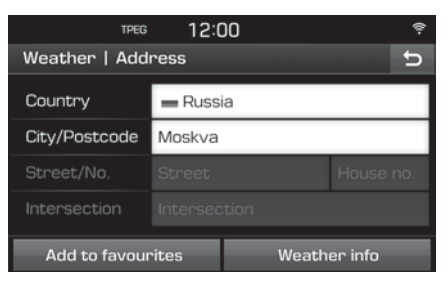

- 4. Pritisnite [Add to favourites].
  - Pritisnite [Weather info] za provjeru vremenskih informacija.

#### Brisanje favorita

- 1. Pritisnite [ <a>[]</a> [Weather] > [Favourites].
- 2. Pritisnite [ 💼 ].

|    | TPEG             | 12  | 2:00     |      |        | ŝ  |
|----|------------------|-----|----------|------|--------|----|
| De | elete favourites | 3   |          |      | all    | U  |
| 1  | Frankfurt a      | Ċ,  | 19°C     | 11℃  | ×      |    |
| 2  | Paris            | Ċ,  | 20°C     | 10°C | ×      |    |
| З  | London           | Ċ,  | 17℃      | 8°C  | ×      |    |
| 4  | Moskva           | ŝ   | 28°C     | 16°C | ×      |    |
| Cu | rrent position   | Des | tination | Fav  | vourit | es |

 Pritisnite [x] > brisanje jedne favoritlokacije.

Pritisnite [
] > brisanje svih favoritlokacija.

#### Speed camera alerts (upozorenje kamera za nadzor brzine)

1. Pritisnite [✿] > [Navigation].

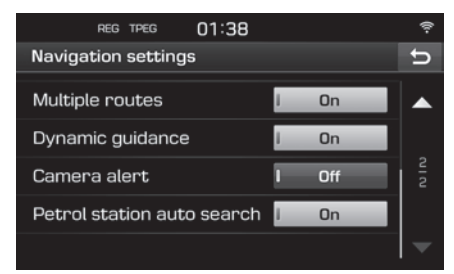

 Podesite [Camera alert] na [On] i prikazuje se zaslon upzoorenja. Pročitajte upozorenje pažljivo i pritisnite [Agree].

#### Opaske

- [Camera alert] se prikazuje samo kad je spojena Wi-Fi mreža.
- U ovisnosti o zemlji, izraz [Camera alert] može biti promijenjen u [Danger zone alert].
- U ovisnosti o zemlji, [Camera alert] možda neće biti dostupno.

 Pritisnite [MAP]. Upozorenje o nailasku na kameru za nadzor brzine prikazuje se 10 sekundi ili 100 metara prije nailaska na kameru.

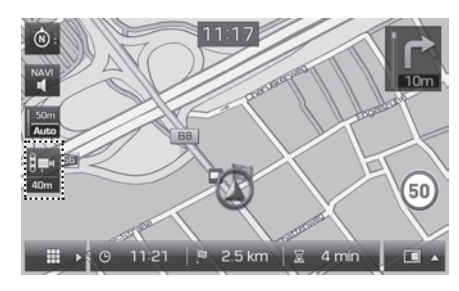

#### Opaske

- U ovisnosti o regiji i tipu kamere za nadzor brzine slika se može razlikovati.
- Možete zatražiti osvježavanje informacija pritiskom na ikonu kamere za nadzor brzine.
  - Ako se pojavi upozorenje, a nema kamere na tom mjestu, možete izbrisati tu lokaciju pritiskom na ikonu kamere za nadzor brzine.
  - Ako se pojavi kamera za nadzor brzine, a nema upozorenja, možete tu lokaciju prijaviti TomTom serveru pritiskom na ikonu kamere za nadzor brzine.

# Dostupnost Connected Services usluga po državi

( "DA" : dostupno, / "NE": nije dostupno) [Stanje u trenutku nastanka ovog priručnika 2015.]

| ISO<br>code | Zemlja           | Prometne<br>informacije | Vrijeme | Kamere za<br>nadzor brzine | Live POI |   | ISO<br>code | Zemlja      | Prometne<br>informacije | Vrijeme | Kamere za<br>nadzor brzine | Live POI |
|-------------|------------------|-------------------------|---------|----------------------------|----------|---|-------------|-------------|-------------------------|---------|----------------------------|----------|
| AD          | Andora           | DA                      | DA      | DA                         | DA       |   | GI          | Gibraltar   | DA                      | DA      | DA                         | DA       |
| AL          | Albanija         | NE                      | DA      | NE                         | NE       | 1 | GR          | Grčka       | DA                      | DA      | DA                         | NE       |
| AT          | Austrija         | DA                      | DA      | DA                         | DA       |   | HR          | Hrvatska    | NE                      | DA      | DA                         | DA       |
| BA          | BiH              | NE                      | DA      | NE                         | NE       | ] | HU          | Mađarska    | DA                      | DA      | DA                         | DA       |
| BE          | Belgija          | DA                      | DA      | DA                         | DA       | 1 | IE          | Irska       | DA                      | DA      | DA                         | DA       |
| BG          | Bugarska         | NE                      | DA      | DA                         | DA       |   | IS          | Island      | NE                      | DA      | NE                         | DA       |
| BY          | Bjelorusija      | NE                      | DA      | NE                         | NE       | 1 | IT          | Italija     | DA                      | DA      | DA                         | DA       |
| CH          | Švicarska        | DA                      | DA      | NE                         | DA       | 1 | LI          | Lihtenštajn | DA                      | DA      | NE                         | DA       |
| CZ          | Češka            | DA                      | DA      | DA                         | DA       | 1 | LT          | Litva       | NE                      | DA      | DA                         | DA       |
| DE          | Njemačka         | DA                      | DA      | DA                         | DA       |   | LU          | Luksemburg  | DA                      | DA      | DA                         | DA       |
| DK          | Danska           | DA                      | DA      | DA                         | DA       | 1 | LV          | Latvija     | NE                      | DA      | DA                         | DA       |
| EE          | Estonija         | NE                      | DA      | DA                         | DA       |   | MC          | Monako      | DA                      | DA      | DA                         | DA       |
| ES          | Španjolska       | DA                      | DA      | DA                         | DA       | 1 | MD          | Moldavija   | NE                      | DA      | NE                         | NE       |
| FI          | Finska           | DA                      | DA      | DA                         | DA       |   | ME          | Crna Gora   | NE                      | DA      | NE                         | DA       |
| FR          | Francuska        | DA                      | DA      | DA                         | DA       | 1 | MK          | Makedonija  | NE                      | DA      | NE                         | NE       |
| GB          | Velika Britanija | DA                      | DA      | DA                         | DA       | ] | NL          | Nizozemska  | DA                      | DA      | DA                         | DA       |

| ISO<br>code | Zemlja     | Prometne<br>informacije | Vrijeme | Kamere za<br>nadzor brzine | Live POI |
|-------------|------------|-------------------------|---------|----------------------------|----------|
| NE          | Norveška   | DA                      | DA      | DA                         | DA       |
| PL          | Poljska    | DA                      | DA      | DA                         | DA       |
| PT          | Portugal   | DA                      | DA      | DA                         | DA       |
| RO          | Rumunjska  | NE                      | DA      | DA                         | DA       |
| RS          | Srbija     | NE                      | DA      | DA                         | DA       |
| RU          | Rusija     | DA                      | DA      | DA                         | DA       |
| SE          | Švedska    | DA                      | DA      | DA                         | DA       |
| SI          | Slovenija  | NE                      | DA      | DA                         | DA       |
| SK          | Slovačka   | DA                      | DA      | DA                         | DA       |
| SM          | San Marino | DA                      | DA      | DA                         | DA       |
| TR          | Turska     | DA                      | DA      | NE                         | DA       |
| UA          | Ukrajina   | NE                      | DA      | DA                         | DA       |
| VA          | Vatikan    | DA                      | DA      | DA                         | DA       |

#### Opaske

- Dostupnost Connected Services usluga može se promijeniti u ovisnosti o uvjetima pružanja usluga od strane TomTom-a.
- Za korištenje Connected Services usluga morate se spojiti na svoj mobitel i on mora imati pristup internetu.
- Podaci Connected Services usluga (Traffic/ Camera Alerts/ Weather/ Live POI)
- možda neće biti usklađeni sa stvarnim stanjem.
- Connected Services usluge su bseplatni prvih sedam godina vlasništva nad vozilom. Nakon tog roka će se naplaćivati korištenje ovih usluga.
- Dostupnost Connected Services usluga može se promijeniti bez prethdone najave u svrhu poboljšanja usluga.

# Korištenje stražnje kamere

# O stražnjoj kameri

Stražnja je kamera dio sustava za pomoć pri parkiranju. Ona se uključuje kad je prekidač za paljenje u položaju ON i ručica mjenjača je u položaju R (hod unazad).

#### Opaska

- Štražnja kamera ima širokokutnu leću kako bi pružila široko vidno polje tako da postoji mala razlika između prikaza na zaslonu i stvarnog stanja. Kako biste bili posve sigurni, provjerite sami straga, lijevo i desno.
- Boja parking linija na zaslonu može se razlikovati od onih u stvarnosti.

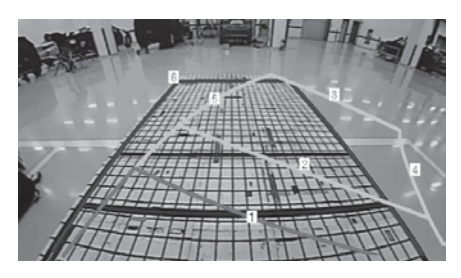

| Linija                 | Značenje                                                 |
|------------------------|----------------------------------------------------------|
| 1 Crvena linija        | oko 0,5 metara od<br>stražnjeg odbojnika<br>vozila       |
| 2 Žuta linija 1        | oko 1 metar od stražnjeg<br>odbojnika vozila             |
| <b>3</b> Žuta linija 2 | oko 3 metra od stražnjeg<br>odbojnika vozila             |
| 4 Žuta linija 3        | putanja prednjeg kotača<br>vozila sa suvozačke<br>strane |
| 5 Žuta linija 4        | putanja prednjeg kotača<br>vozila sa vozačke strane      |
| 6 Plava linija         | putanja bez zakretanja<br>upravljača                     |

## Opaska

Na isti način kao i status kod vožnje unazad prikazuje putanju vozila i onu bez zakreta upravljača.

# Prije nego pomislite da je proizvod neispravan

#### Stvarna pozicija vozila se može razlikovati od prikazane u slijedećim uvjetima.

- Tijekom vožnje po cestama oblika Y s uskim kutem između njih, trenutna se pozicija može prikazati u suprotnom smjeru.
- Na gradskim ulicama trenutna se pozicija može prikazati na suprotnoj strani ulice ili izvan nje.
- Tijekom promjene zumiranja od maksimuma do neke druge veličine, trenutna pozicija se može prikazati na drugoj ulici.
- Ako je vozilo ukrcano na trajekt ili kamion za prijevoz vozila, trenutna pozicija može biti prikazana kao točka ukrcaja dok sistem ne učita stvarnu.
- Prilikom ulaska u podzemnu garažu , natkriveni prostor ili na cestu uz mnogo zakretanja prije toga.
- Tijekom vožnje u gustom prometu uz mnogo zaustavljanja i kretanja.
- Tijekom vožnje u skliskim uvjetima poput pijeska, snijega i sl.
- Nakon nedavne zamjene guma (posebno ako se koristi zamjena ili čavlerice).
- Ako se koriste gume drugačijih dimenzija.

- Ako sve gume nisu jednako napumpane.
- Ako je zamjenjena guma istrošena.
- Tijekom vožnje uz visoke zgrade.
- Ako je ugrađen krovni nosač.
- Kad je proračunata duga ruta za vrijeme vožnje po autocesti; u takvim slučajevima će nastavak vožnje omogućiti sustavu sravnjivanje s kartom ili korištenje GNSS informacijaza određivanje trenutne pozicije (u takvim slučajevima može biti potrebno i nekoliko minuta).
- Ispravno navođenje možda neće biti moguće zbog uvjeta pretrage ili trenutne pozicije. Ovo su događaji, ne neispravnosti.
- Uputa da vozite ravno možda će biti izdana dok vozite po ravnoj cesti.
- Upute možda neće biti čak i nakon skretanja na križanju.
- Moguće je da u križanju ne bude uputa o smjeru.
- Uputa za polukružno okretanje može biti izdana čak i ako ono nije dopušteno.
- Sustav može navoditi i u zone u kojima nije dopušten promet ili su u tijeku radovi.

- Sustav vas može navoditi do pozicije koja nije stvarno odredište ako ceste do odredišta ne postoje ili su preuske.
- Pogrešna glasovna uputa može se izdati ako vozilo skrene s predviđene rute.
- Ove su situacije moguće nakon izračuna rute. Ni one nisu neispravnost uređaja:
- Glasovna uputa koja se odnosi na drugu poziciju od trenutne može biti izdana tijekom skretanja na križanju.
- Tijekom vožnje visokim brzinama izračun nove rute može potrajati.

# Prije nego pomislite da je proizvod neispravan

- 1. Greške koje se pojave tijekom rada ili instalacije uređaja mogu se pogrešno protumačiti kao neispravnost samog uređaja.
- 2. Ako imate problema, pokušajte s nekom od ovih sugestija.
- 3. Ako se problemi ponavljaju, posjetite ovlaštenog Hyundai trgovca.

| Problem                                                                    | Mogući uzrok                                                                                                    |  |
|----------------------------------------------------------------------------|----------------------------------------------------------------------------------------------------|--|
| Postoje male crvene, plave i zelene<br>točkice na zaslonu                  | LCD se proizvodi tehnikom visoke gustoće točaka (pixela) i prihvatljiva je neispravnost pri 0.01% od ukupne količine pixela                                                                                                    |  |
| Zvuk ili slika ne rade                                                     | <ul><li>Je li kontakt za paljene u položaju ON ili ACC?</li><li>Je li sustav isključen?</li></ul>                                                                                                    |  |
| Slika se prikazuje, ali nema zvuka                                         | <ul><li>Je li zvuk isključen?</li><li>Je li zvuk utišan?</li></ul>                                                                                                    |  |
| Kad je sustav uključen, kutevi zaslona<br>su mračni                        | <ul> <li>Normalno je za LCD zaslone nakon duljeg vremena korištenja da zaslon postane tamniji.<br/>To nije kvar.</li> <li>Ako je ekran jako taman, posjetite ovlaštenog Hyundai trgovca.</li> </ul>                                                                             |  |
| Zvuk dopire samo s jednog zvučnika                                         | Jesu li kontrole zvuka Fadre ili Balance podešene na samo jednu stranu?                                                                                                    |  |
| Zvuk ne radi u AUX modu                                                    | Je li utičnica AUX izvora posve umetnuta?                                                                                                    |  |
| Vanjski uređaj ne radi                                                     | Je li vanjski uređaj spojen svojim originalnim kablom?                                                                                                    |  |
| Nakon uključivanja uređaja, ne<br>prikazuje se posljednje korišteni zaslon | Unutar modova koji reproduciraju zapise s vanjskih uređaja poput USB, iPoda ili Bluetootha<br>posljednje odabrani mod možda neće biti automatski učitan.<br>• Ako potreban uređaj nije spojen, taj mod ne može biti odabran i svirat će mod koji je bio odabran<br>prije njega. |  |
|                                                                            | <ul> <li>Ako ni taj mod nije dostupan, svirat će onaj odabran još prije toga.</li> </ul>                                                                                                    |  |

# Rješavanje problema

| Problem                                         | Mogući uzrok                                                                        | Protumjera                                                                                                    |
|-------------------------------------------------|-------------------------------------------------------------------------------------|----------------------------------------------------------------------------------------------------|
| Uređaj se ne Osigurač je otpojen.<br>uključuje. |                                                                                     | <ul> <li>Zamijenite odgovarajućim osiguračem.</li> <li>Ako osigurač opet pregori, posjetite ovlaštenog Hyundai trgovca.</li> </ul> |
|                                                 | Uređaj nije propisno spojen.                                                        | Provjerite spoj uređaja.                                                                                                    |
| Uređaj ne<br>reproducira.                       | Akumulator u vozilu je slab.                                                        | Napunite akumulator, ako se problem ponavlja posjetite ovlaštenog Hyundai trgovca.                                                 |
| Kvaliteta slike/tona<br>je loša.                | Svjetlina, saturacija i kontrast nisu<br>dobro podešeni.                            | Ispravno podesite svjetlinu, saturaciju i kontrast.                                                                                |
| Zvuk ne radi. Glasnoća je posve utišana.        |                                                                                     | Podesite glasnoću.                                                                                                    |
|                                                 | Spoj nije dobar.                                                                    | Ispravno spojite uređaj.                                                                                                    |
|                                                 | Uređaj je trenutno u modu<br>premotavanja, skeniranja ili usporene<br>reprodukcije. | Zvuk ne radi kad je uređaj je u modu premotavanja, skeniranja ili usporene<br>reprodukcije.                                        |

# Rješavanje problema

| Problem                                 | Mogući uzrok                                              | Protumjera                                                                             |
|-----------------------------------------|-----------------------------------------------------------|----------------------------------------------------------------------------------------|
| Kvaliteta zvuka i<br>slike je loša.     | Vibracija se javlja na mjestu gdje je prekidač.           | Zvuk može biti u kratkom spoju i zvuk izobličen ako uređaj vibrira.                    |
|                                         | Kvaliteta slike/zvuka je loša.                            | Uređaj će početi raditi normalno kad vibracije prestanu.                               |
| USB ne radi.                            | USB stik je oštećen.                                      | Koristite nakon što je USB iznova formatiran u format FAT 12/16/32.                    |
|                                         | USB stik je zaražen virusom.                              | Uklonite sve strane predmete koji dodiruju kontakte USB i multimedijskog<br>terminala. |
|                                         | Koristi se zasebni USB hub.                               | USB stik izravno povežite s terminalom na vozilu.                                      |
|                                         | Koristi se zasebni USB produžni kabel.                    | USB stik izravno povežite s terminalom na vozilu.                                      |
|                                         | Koristi se USB koji nije Metal Cover tip USB<br>memorije. | Koristite standardnu USB memoriju.                                                     |
|                                         | Koristi se čvrsti disk, CF ili SD memorijska<br>kartica.  | Koristite standardnu USB memoriju.                                                     |
|                                         | Nema muzičkih zapisa za reprodukciju.                     | Podržani su samo MP3 i WMA formati. Koristite samo podržane formate.                   |
| iPod nije prepoznat,<br>iako je spojen. | Nema zapisa za reprodukciju.                              | Pomoću iTunesa 'napunite' iPod s muzikom.                                              |
|                                         | Firmware iPoda nije obnovljen.                            | Pomoću iTunesa dogradite firmware iPoda i iznova spojite iPod s uređajem.              |
|                                         | iPod uređaj ne prepoznaje spajanje.                       | Resetirajte iPod i iznova ga spojite s uređajem.                                       |

# Zaštićeni znakovi i licence

## Bluetooth® Wireless Technology

# 🚯 Bluetooth

The Bluetooth Wireless Technology izraz i logo su zaštićeni znakovi u vlasništvu Bluetooth Wireless Technology SIG, Inc.

## iPod®

iPod® je zaštićeni znak Apple Inc.

### OBAVIJEST O OPEN SOURCE SOFTWAREU

Za dohvat izvornog koda pod GPL, LGPL, MPL i ostalim open source licencama koje su sadržane u ovom proizvodu, posjetite http://opensource.lge.com.

Dodatno na source kod, svi uvjeti licence, jamstveni uvjeti i obavijesti o autorskim pravima su dostupni za preuzimanje.

LG Electronics će isporučiti open source kod na CD-ROM uz naplatu troška slanja i medija nakon zahtjeva emailom na adresu opensource@lge.com.

Ova ponuda vrijedi tri (3) godine od dana kupnje proizvoda.

# Specifikacije

| Zajedničke | Napon                               | DC 14.4 V                                                                                                    |
|------------|-------------------------------------|----------------------------------------------------------------------------------------------------|
|            | Radni napon                         | DC 9 V ~ DC 16 V                                                                                                    |
|            | Potrošnja struje                    | Maksimalno 14 A                                                                                                    |
|            | Potrošnja u<br>isključenom stanju   | Maksimalno 1 mA                                                                                                    |
|            | Temperturni raspon<br>za rad        | -20 °C ∼ +70 °C                                                                                                    |
|            | Temperatura<br>skladištenja         | -40 °C ∼ +85 °C                                                                                                    |
|            | Dimenzije                           | 208.24 mm (W) X 179.7 mm<br>(H) X 217.47 mm (D)                                                                                    |
|            | Masa                                | 2.2 kg                                                                                                    |
| Bluetooth  | Podržani profili                    | A2DP 1.2, AVCTP 1.4, AVDTP<br>1.3, AVRCP 1.4, GAP 4.0,<br>GAVDP 1.3, HFP 1.5, HSP<br>1.2, PBAP 1.1, SDP 4.0, RF<br>4.0, RF-PHY 4.0 |
|            | Podržana Bluetooth<br>specifikacija | 3.0                                                                                                    |
|            | Frekventni raspon                   | 2402 MHz ~ 2480 MHz                                                                                                    |
|            | Izlaz                               | 1.0 dBm                                                                                                    |
|            | Broj kanala                         | 79                                                                                                    |

| Radio   | AM                         |                            |  |
|---------|----------------------------|----------------------------|--|
|         | Frekventni raspon          | 522 kHz ~ 1620 kHz         |  |
|         | Osjetljivost               | 35 dBuV                    |  |
|         | Signal/šum                 | Minimalno 45 dB            |  |
|         | FM                         |                            |  |
|         | Frekventni raspon          | 87.50 MHz ~ 108.00 MHz     |  |
|         | Osjetljivost               | 10 dBuV                    |  |
|         | Signal/šum                 | Minimalno 50 dB            |  |
| TFT-LCD |                            | 203.2 mm (8 inča)          |  |
|         | Veličina zaslona           | 176.4 (W) x 99.36 (H) mm   |  |
|         |                            | (Active area)              |  |
|         | Rezolucija                 | 384,000 pixela             |  |
|         | Način rada                 | TFT (Thin Film Transistor) |  |
|         | Kut gledanja               | R/L/U/D 89 (Typ)           |  |
|         | Unutrašnje<br>osvjetljenje | LED                        |  |

• Izvedba i specifikacije mogu biti promijenjeni bez prethodne najave.